For more details see the LGPD for Magento 2 extension page.

# **Guide for LGPD for Magento 2**

Make your store compliant with the latest Brazil LGPD, EU GDPR and other legislative requirements. Create and manage privacy policy documentation, add consent checkbox to the registration and checkout pages, display cookie settings bar and aplly all features to cover customers' rights.

- Collect consents with privacy policy
- Create multiple consent checkboxes
- Display Cookie Policy popup
- Track privacy policy related activity in the actions log
- Approve or deny requests to delete users' accounts
- Automatically delete personal data

# **Extension Configuration**

To configure the extension, you need to adjust LGPD and Cookie settings separately. First of all, please go to Stores  $\rightarrow$  Configuration  $\rightarrow$  Amasty Extensions  $\rightarrow$  Personal Data Protection.

Expand the General tab.

#### General

#### General

| Enabled<br>[store view]                                        | Yes<br>On the Frontend. | • |   |
|----------------------------------------------------------------|-------------------------|---|---|
| Display Privacy Policy Popup on First<br>Visit<br>[store view] | Yes                     | • | 0 |
| Country Restrictions<br>[store view]                           | EEA Countries           | • | ? |
| Log Guest Consent<br>[website]                                 | Yes                     | • | 8 |
| Log Auto-Cleaning<br>[global]                                  | Yes                     | • | ? |
| Log Auto-Cleaning Period (Days)<br>[global]                    | 180                     |   | ? |

**Enabled** - set to Yes display the consents on the frontend.

**Display Privacy Policy Popup on First Visit** - enable the option to display Privacy Policy popup when a new customer opens the website.

If you've just installed the extension, the Privacy Policy template is the following:

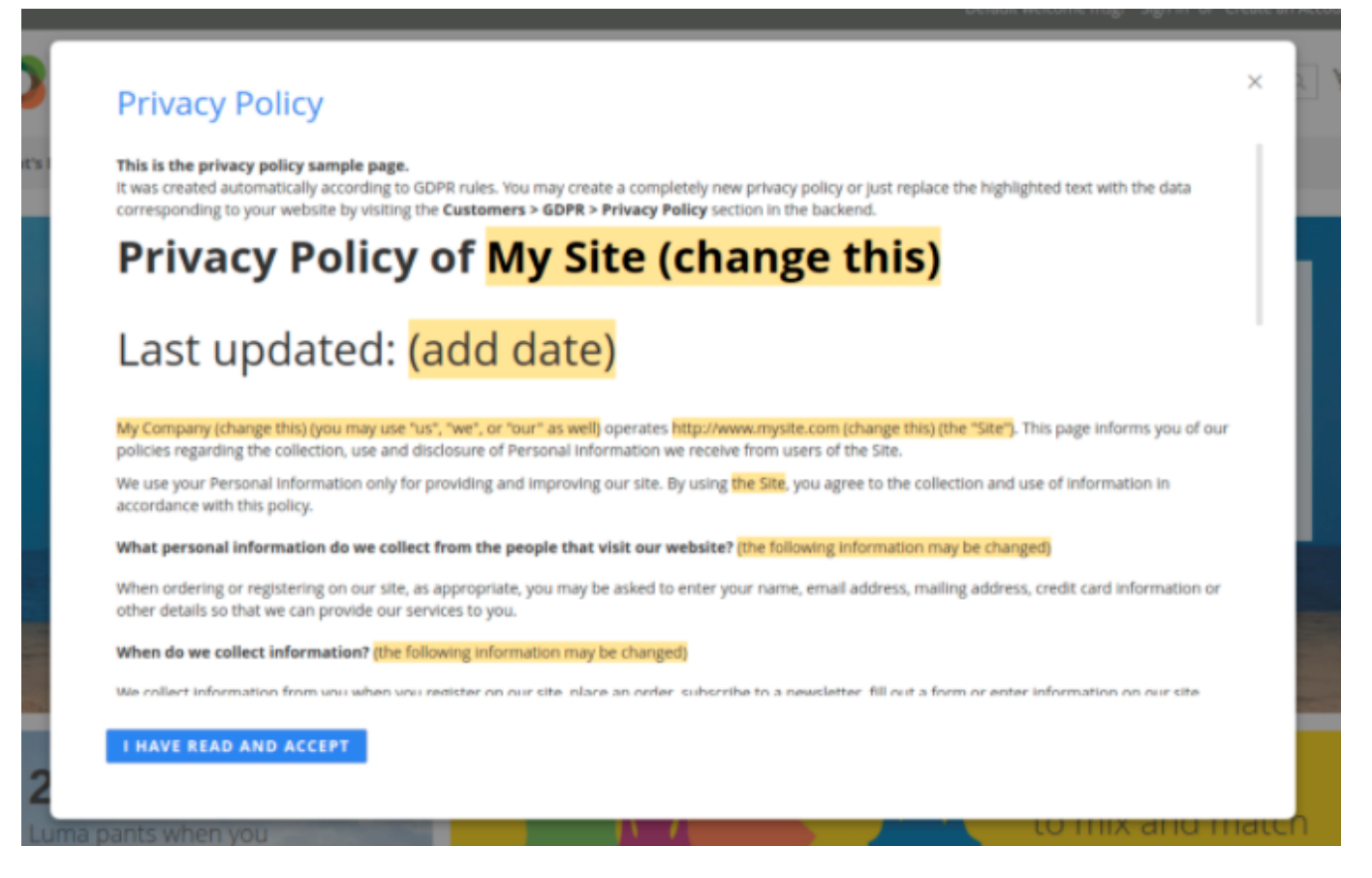

Just replace the highlighted text with the data corresponding to your website by visiting the Privacy Policy section in the backend.

Moreover, the option allows you to display a popup with a new version of Privacy Policy to those users who have not accepted the policy yet with the notification about the updates. See how it works:

er

**GDPR** for magento 2

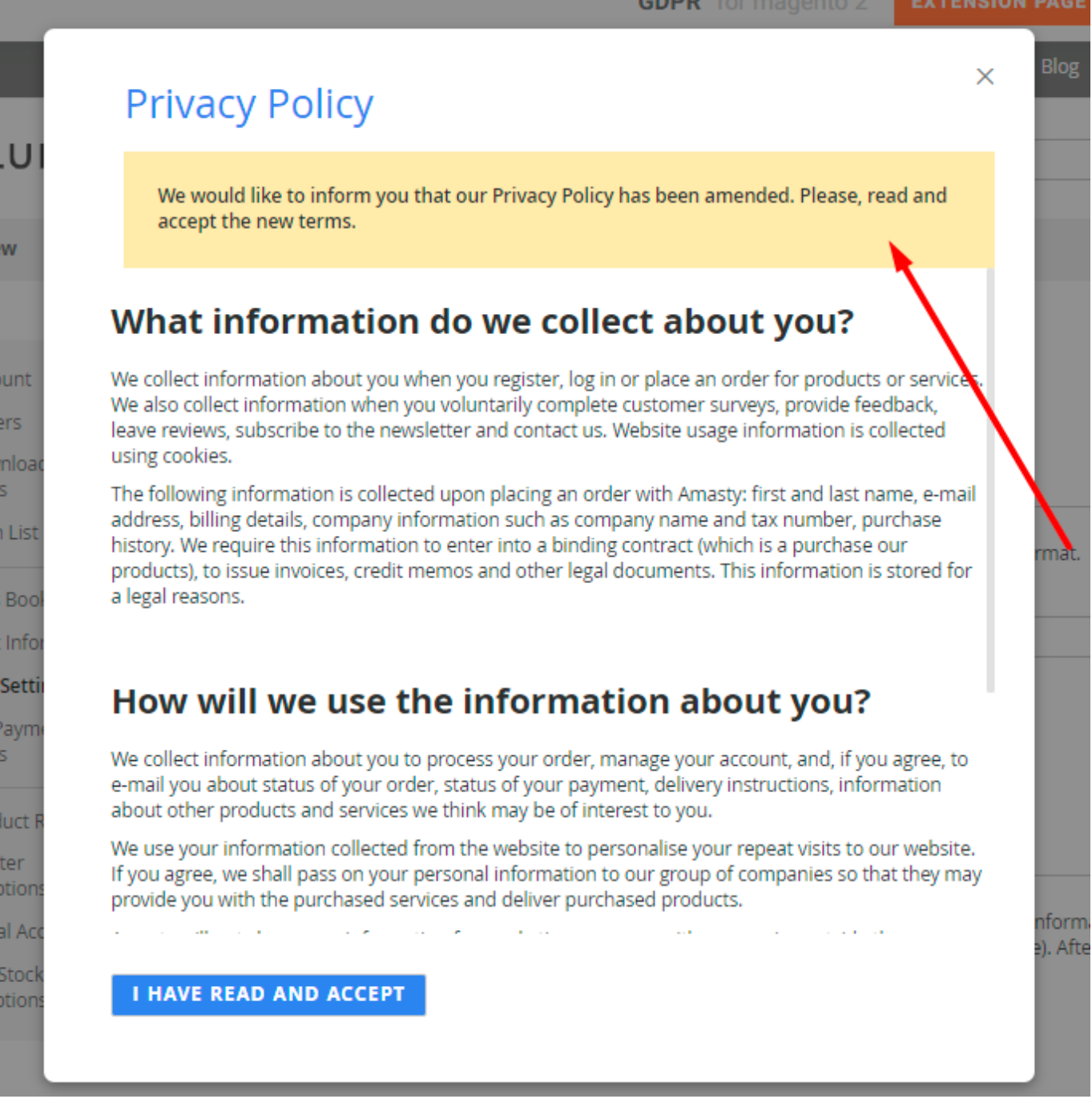

Log Guest Consent - activate this option to log all consents given by guest visitors. Guest data will be displayed in the 'Consent Log' grid.

Log Auto-Cleaning - enable the automatic Consent and Action Logs cleaning.

Log Auto-Cleaning Period (Days) - the records that were saved for a longer period than the specified here will be automatically removed from Consent and Action Logs.

#### **Customer's Account Privacy Settings**

#### **Customer's Account Privacy Settings**

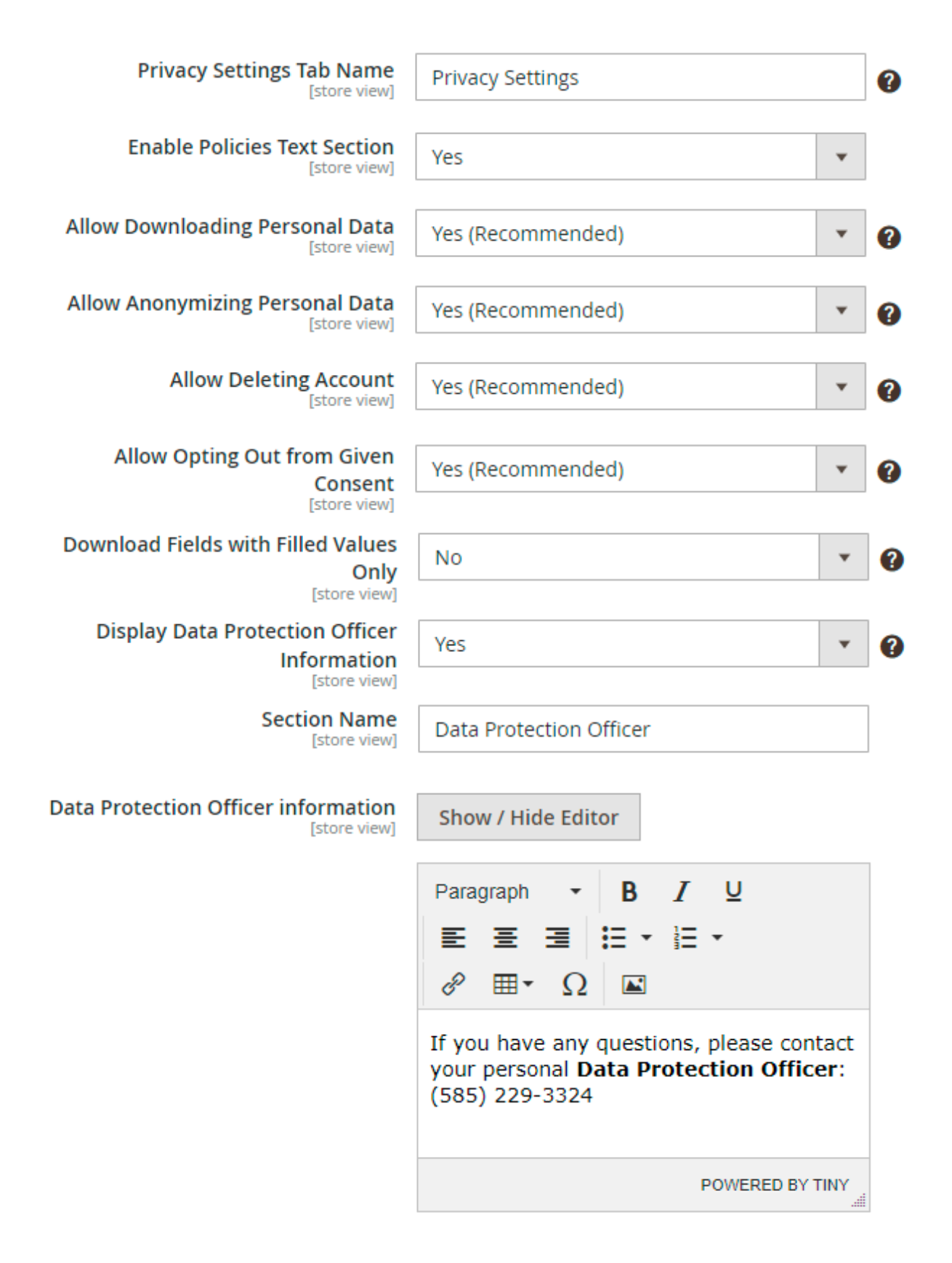

You can display or hide the following sections in the customers' accounts:

Allow Downloading Personal Data - set to Yes to let a customer download personal data in a CSV file.

**Allow Anonymizing Personal Data** - enable the option to let customers anonymize their personal data.

Allow Deleting Account - switch to Yes if you want a customer to be able to delete account.

7/50

**Allow Opting Out from Given Consent** - If enabled, the section Given Consent will be added to customer account for customers to be able to opt in or opt out from given consent.

The checkboxes with the enabled option 'Hide the Checkbox after User Gave the Consent' will be displayed under the Given Consent section. When the option 'Hide the Checkbox after User Gave the Consent' is disabled for checkboxes, they will not be added to the Given Consent section since the system will always display these checkboxes on selected forms even if the consent was given. Please mind, that these options are enabled by default as they are strongly recommended according to the LGPD.

**Display Data Protection Officer Information** - if enabled, customers will be able to get information about your Data Protection Officer added to a separate section at their accounts.

Section Name - specify the frontend title for the extra tab.

**Data Protection Officer information** - provide any information you want to with the help of the editor.

In the customer's account the new tab called **Privacy Settings** is added:

# Personal Data (GDPR)

Policies text

Read Privacy Policy Read Cookie Policy

#### Download personal data

Here you can download a copy of your personal data which we store for your account in CSV format.

#### Merge into one file

Current Password \*

Download

#### Anonymise personal data

Anonymising your personal data means that it will be replaced with non-personal anonymous information and before that you will get your new login to your e-mail address (your password will stay the same). After this process, your e-mail address and all other personal data will be removed from the website.

I agree and I want to proceed

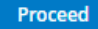

#### Delete account

Request to remove your account, together with all your personal data, will be processed by our staff. Deleting your account will remove all the purchase history, discounts, orders, invoices and all other information that might be related to your account or your purchases. All your orders and similar information will be lost.

You will not be able to restore access to your account after we approve your removal request.

I understand and I want to delete my account

Submit request

#### Given Consent

Here you can opt in or opt out from consents that were previously given.

- I have read and accept the privacy policy
- I accept Terms & Conditions.
- I confirm that I'm over 21 years old

Save

#### Data Protection Officer

If you have any questions, please contact your personal Data Protection Officer: (585) 229-3324

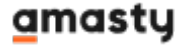

From this page, customers can:

- download all their personal data in the CSV format;
- anonymize their personal information;
- request for account removal;
- opt-in or opt-out from optional consent;
- see the contacts of the DPO.

## **Privacy Settings for Guests**

Guest visitors have also some options to manage their personal data. Guests can't delete their accounts (as they don't have ones), but other options are available for them.

To get the info, guests should go to the **Orders and Returns** page.

| O LUMA                                                             | Search entire store here Q |
|--------------------------------------------------------------------|----------------------------|
| What's New Women $\vee$ Men $\vee$ Gear $\vee$ Training $\vee$ Sal | le                         |
| Home > Order Information                                           |                            |
| Orders and Returns                                                 |                            |
| Order Information                                                  |                            |
| Order ID *                                                         |                            |
| Billing Last Name *                                                |                            |
| Find Order By *                                                    |                            |
| Email                                                              | ~                          |
| Email *                                                            |                            |
|                                                                    |                            |
|                                                                    |                            |

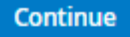

#### Find a particular order and scroll down.

## Order Information

| Shipping Address                                                                   | Shipping Method   | Billing Address                                                                    | Payment Method      |
|------------------------------------------------------------------------------------|-------------------|------------------------------------------------------------------------------------|---------------------|
| John Doe<br>6092 Salem Ave<br>Toronto, Ontario, A1B 2C3<br>Canada<br>T: 5552293326 | Flat Rate - Fixed | John Doe<br>6092 Salem Ave<br>Toronto, Ontario, A1B 2C3<br>Canada<br>T: 5552293326 | Check / Money order |
| Download persona                                                                   | l data            |                                                                                    |                     |

Here you can download a copy of your personal data which we store for your order in CSV format.

Download

#### Anonymise personal data

Anonymising your personal data means that it will be replaced with non-personal anonymous information and before that you will get your new login to your e-mail address (your password will stay the same). After this process, your e-mail address and all other personal data will be removed from the website.

I agree and I want to proceed

Proceed

Here a guest visitor can download the data collected during the particular order processing or anonymise it.

#### **Personal Data Deletion and Anonymization**

#### **Automatic Personal Data Deletion**

In this section you may configure an **Automatic Personal Data Deletion** for customers that stopped using your website. You can set up the time interval from the last customer's order in days, and after it expires the extension will automatically create a deletion request on the '*Delete Requests*' grid.

 $\odot$ 

| Configuration                                                                                                    |                            | Q 💄 admin 🕶 |
|----------------------------------------------------------------------------------------------------|----------------------------|-------------|
| Store View: Default Config 🔻 🕜                                                                                                    |                            | Save Config |
| General                                                                                                    |                            | $\odot$     |
| Customer's Account Privacy Se                                                                                                    | ttings                     | $\odot$     |
| Personal Data Deletion and An                                                                                                    | onymization<br>ta Deletion | $\odot$     |
| Delete Personal Data of<br>Abandoned Customer's<br>Accounts<br>[global]<br>Abandoned Customer's<br>Accounts Automatic Deletion<br>Period (Days)<br>[global] | Yes 🔹                      | •           |
| O Prevent Data Deletion                                                                                                    | of Recent Orders           |             |

**Delete Personal Data of Abandoned Customer's Accounts** - set to *Yes* to activate an automatic personal data deletion option.

**Abandoned Customer's Accounts Automatic Deletion Period (Days)** - specify the particular number of days after which personal data will be removed.

#### How it works:

**Email Notifications** 

The extension will scan customers and their orders. If a customer's last order was made earlier than the specified number of days, the extension will create a deletion request. You may approve or reject it on a separate 'Delete Requests' grid.

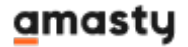

#### **Prevent Data Deletion of Recent Orders**

When a customer asks to delete personal data and the request is approved, the extension deletes their account, subscriptions, and the data in orders, invoices, shipments, and credit memos. Given disabled, it could cause problem for a store owner as these should be stored for a specific period of time.

The feature keeps personal data untouched in orders, invoices, shipments and credit memos for the set period after deleting customer's account. When the period expires, the personal data in the documents will be automatically deleted.

#### Personal Data Deletion and Anonymization

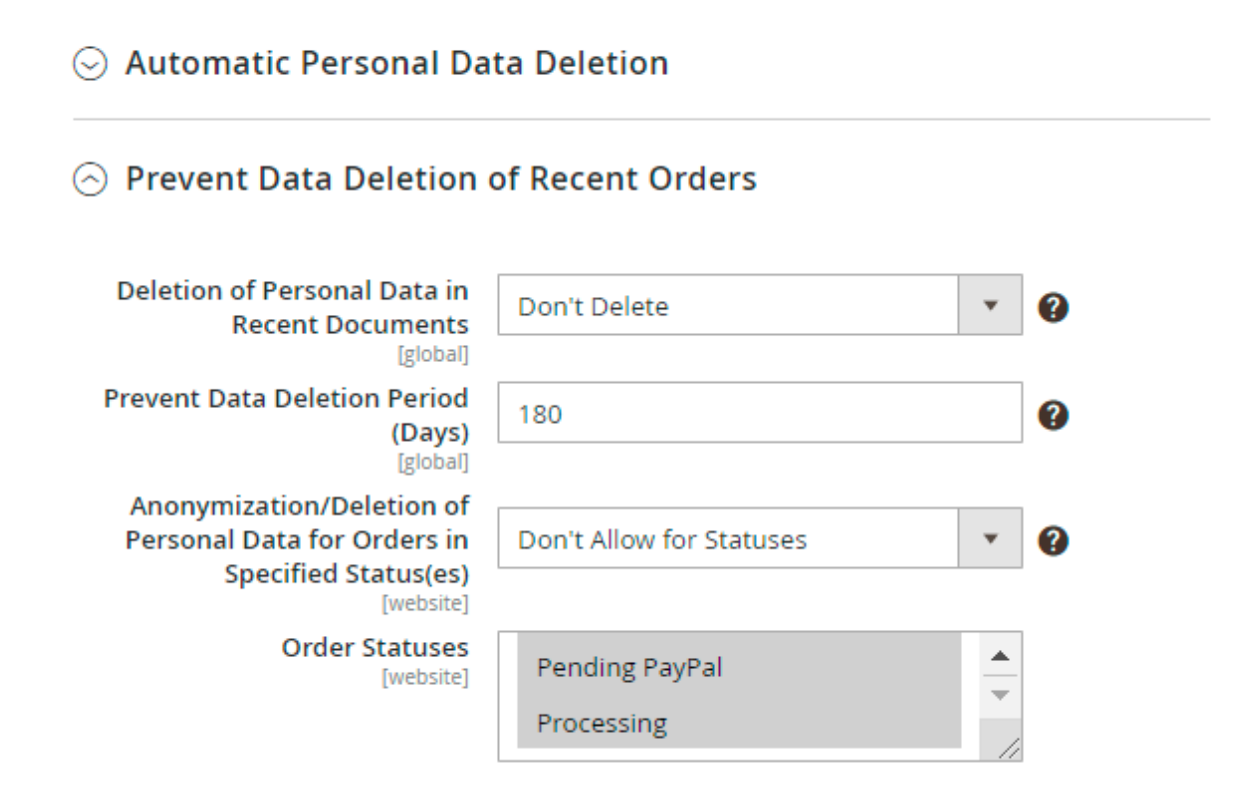

**Deletion of Personal Data in Recent Documents** - choose *Delete* to remove data or set to *Don't Delete* to keep personal data untouched in documents.

**Prevent Data Deletion Period (Days)** - if you've chosen not to delete data, specify the particular period to keep the data. When the period expires, all the data will be removed.

**Anonymization/Deletion of Personal Data for Orders in Specified Status(es)** - if the option is set to *Don't Allow for Statuses*, a customer won't be allowed anonymizing and deleting their personal data if the order is now in one of the specified statuses. A store admin won't be able to approve a request for personal data deletion as well.

Order Statuses - select the order statuses to which the feature will be applied.

 $(\land)$ 

## **Notifications Configuration**

The extension supports two types of email notifications. These are:

- Anonymization Notifications
- Deletion Notifications

#### Email Notifications

○ Anonymization Notifications

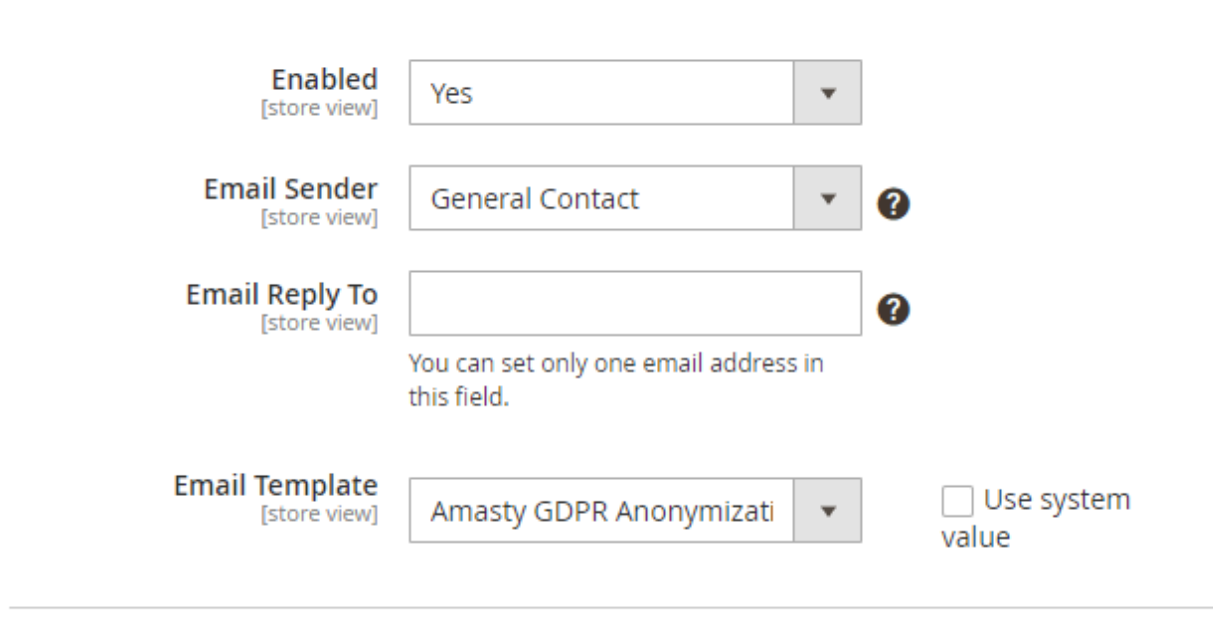

O Deletion Notifications

Customers are able to anonymize their personal data. After anonymizing, they will get an email with the new credentials for login their account. For **Anonymization Notifications** you may specify:

- Email Sender
- Email Reply To
- Email Template

#### Proceed to **Deletion Notifications**.

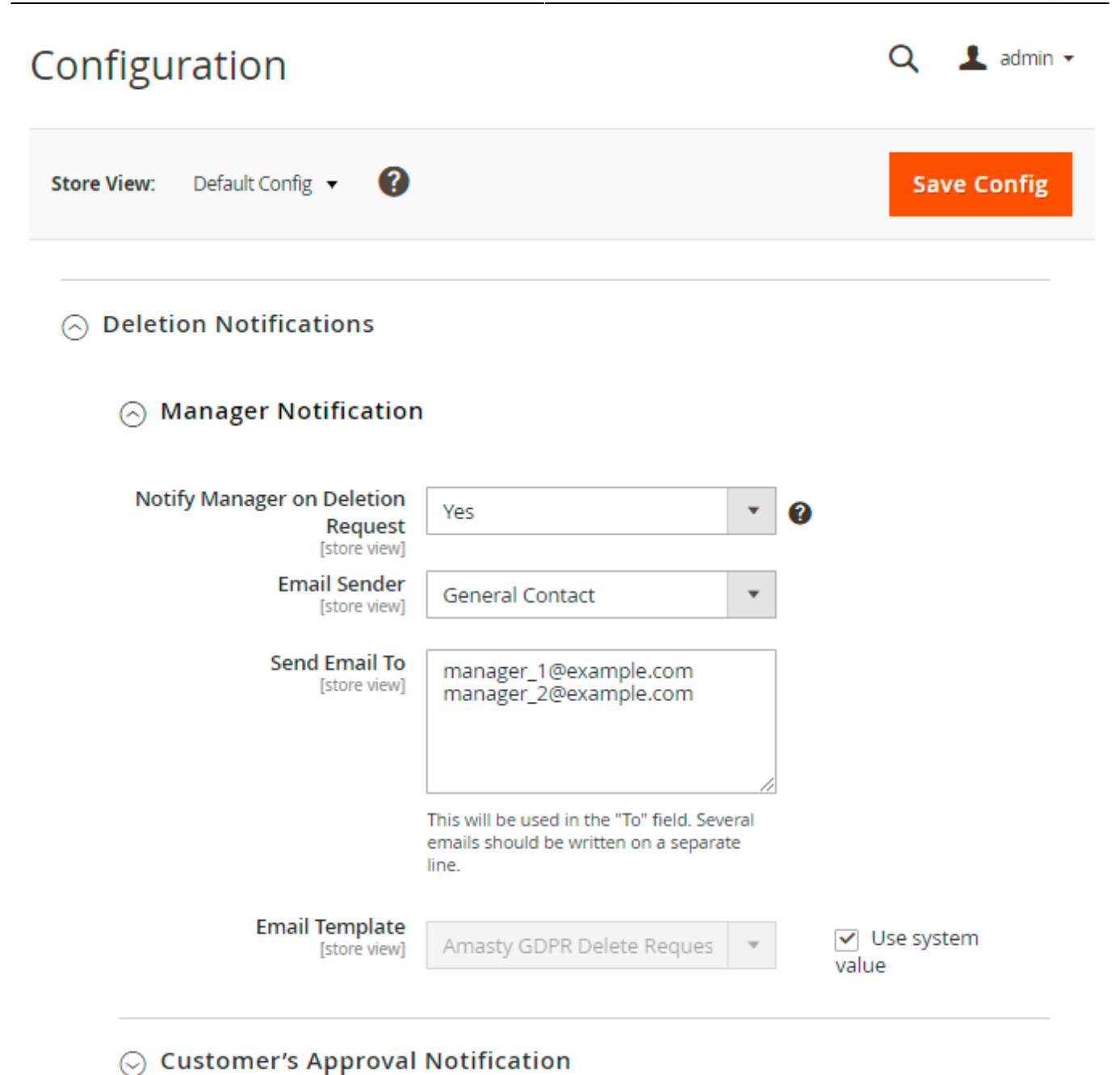

Customer's Deny Notification

Here you may separately configure notifications for your managers and customers.

For managers it is possible to Notify Manager on Deletion Request and specify:

- Email Sender
- Send Email To
- Email Template

For Customer's Approval Notification and Customer's Deny Notification you can preconfigure:

• Email Sender

- Email Reply To
- Email Template

**NEW:** Now you can translate email templates automatically. Templates will be converted in the appropriate language according to the store view.

# **Cookie Consent Configuration**

To give your customers the opportunity to regulate their cookie usage, please go to **Stores**  $\rightarrow$  **Configuration**  $\rightarrow$  **Amasty Extensions**  $\rightarrow$  **Cookie Consent**.

# **Cookie Policy Tab**

Expand this tab to configure the basic setting of the extension.

# **General Settings**

| Enable Cookie Deligy Day                        |                   |   | 1 |
|-------------------------------------------------|-------------------|---|---|
| Enable Cookle Policy Bar<br>[store view]        | Yes               | • |   |
|                                                 |                   |   | _ |
| Allow Customers to Close Cookie<br>Bar          | Yes (Recommended) | • |   |
| [store view]                                    |                   |   | - |
| Hide the Cookie Bar if No Decision<br>Was Taken | No (Recommended)  | • | ? |
| [store view]                                    |                   |   |   |
| Country Restrictions<br>[store view]            | EEA Countries     | • | ? |
|                                                 |                   |   | _ |
| Log Guest Cookie Consent<br>[website]           | Yes               | • | ? |
|                                                 |                   |   |   |
| Cookie Log Auto-Cleaning Period<br>(Days)       | 180               |   | 0 |
| [global]                                        |                   |   |   |

Check this guide to see how to configure each cookie setting properly.

## **Cookie Bar Types**

**Cookie Bar Style** - choose the cookie bar type suitable for your store:

• Classic bar. It can be displayed either on top or in footer of the page. It contains cookie policy

#### text and buttons.

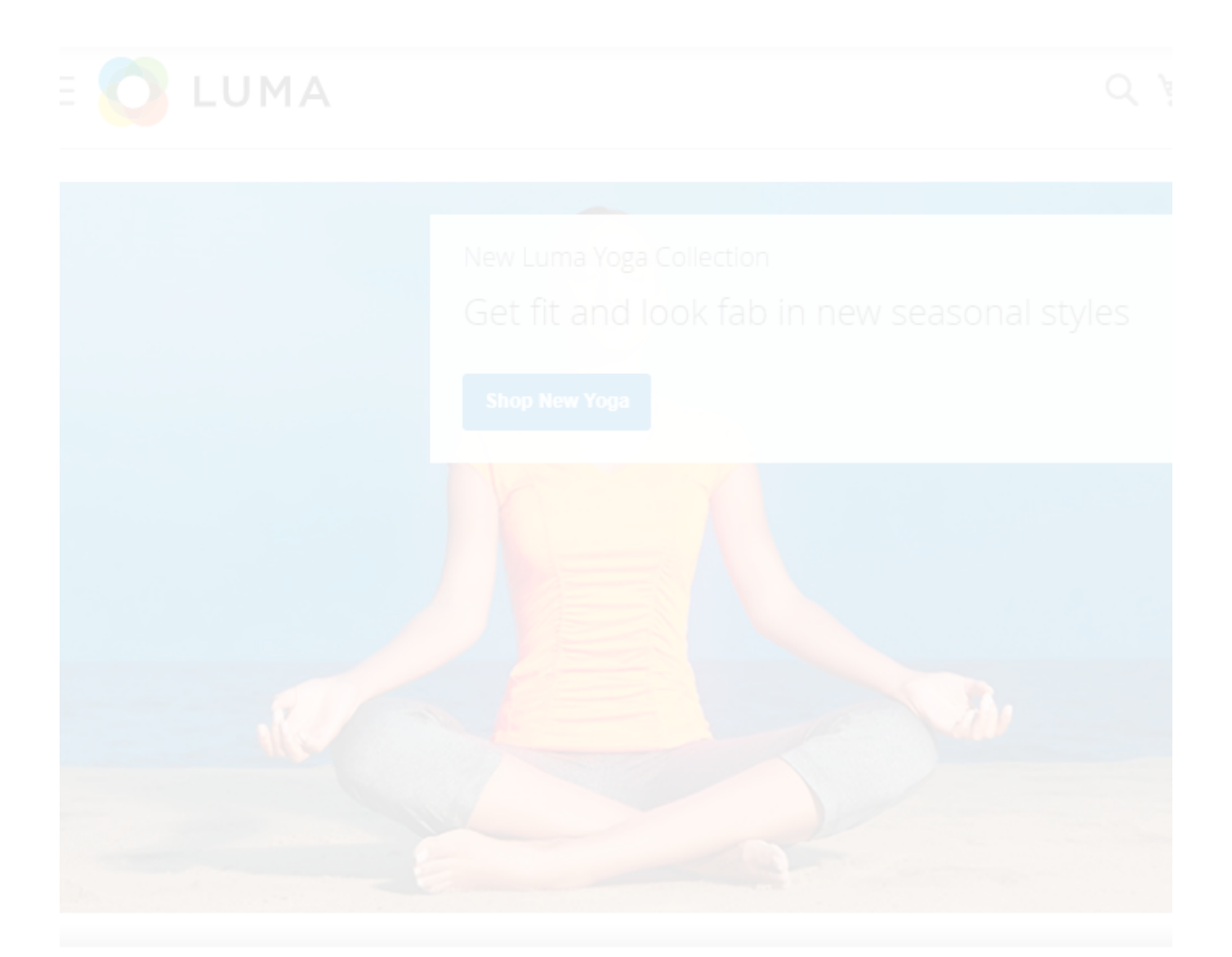

We use cookies to help improve our services, make personal offers, and enhance your experience. If you do not accept optional cookies below, your experience may be affected. If you want to know more, please read the Cookie Policy -> We use cookies to improve our services, make personal offers, and enhance your experience. If you do not accept optional cookies below, your experience may be affected. If you want to know more, please, read the Cookie Policy

#### ACCEPT COOKIES

#### CUSTOM SETTINGS

• **Side Bar**. Pop Up with Toggles contains additional info about each cookie group and a customer can easily adjust the consent within the first interaction.

#### Essential

Necessary cookies enable core functionality of the website. Without these cookies the website can not function properly. They help to make a website usable by enabling basic functionality.

More Information

## Marketing

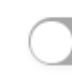

Marketing cookies are used to track and collect visitors actions on the website. Cookies store user data and behaviour information, which allows advertising services to target more audience groups. Also more customized user experience can be provided according to collected information.

More Information

# **Google Analytics**

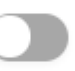

A set of cookies to collect information and report about website usage statistics without personally identifying individual visitors to Google.

More Information

We use cookies to help improve our services, make personal offers, and enhance your experience. If you do not accept optional cookies below, your experience may be affected. If you want to know more, please read the Cookie Policy -> We use cookies to improve our services, make personal offers, and enhance your experience. If you do not accept optional cookies below, your experience may be affected. If you want to know more, please, read the Cookie Policy

#### ACCEPT COOKIES

ALLOW ALL COOKIES

• **Pop Up**. It is displayed in the center of a page.

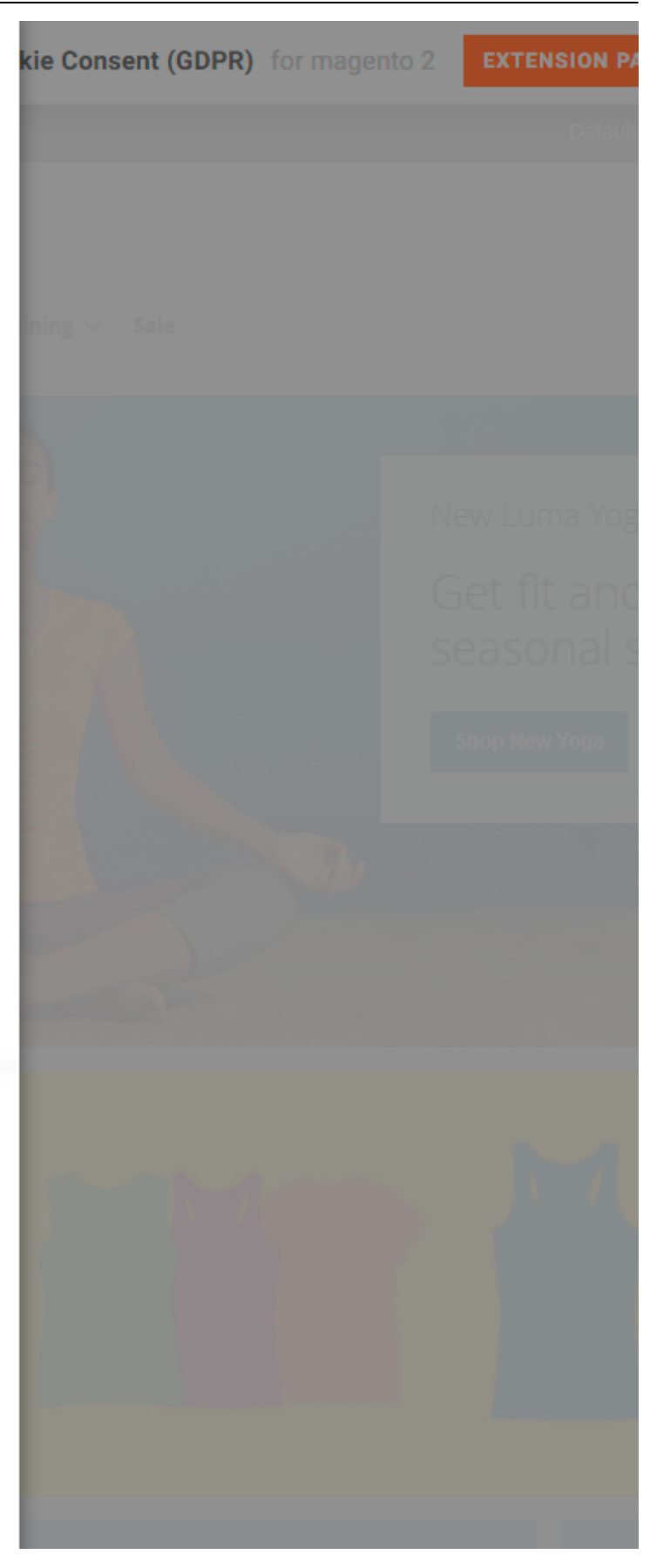

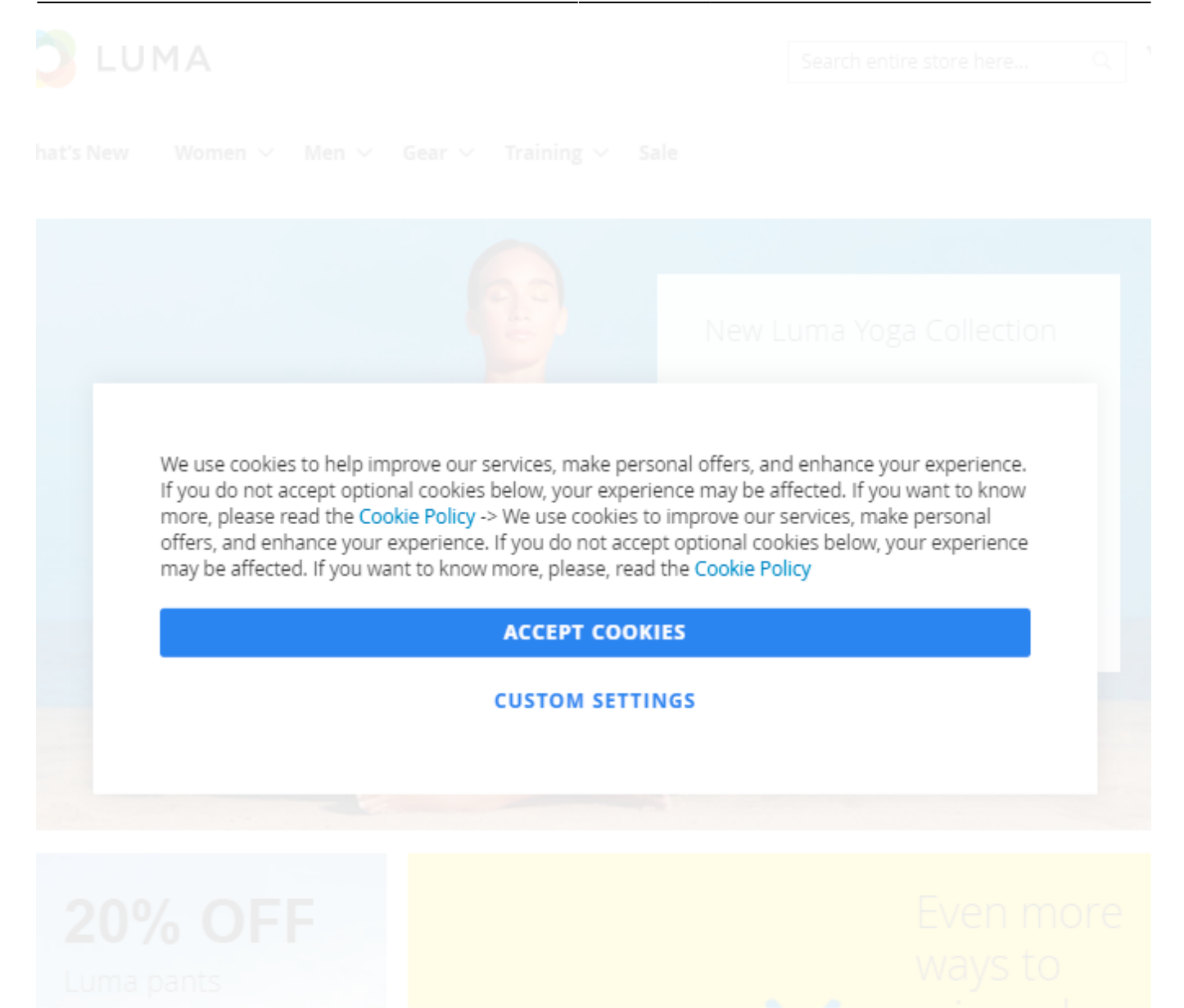

If customers accepts all cookies regardless of a bar type, the cookie bar automatically disappears. If they want to find extra information or allow specific cookies by clicking **Custom Cookies** (button name is customizable), they will see the following popup:

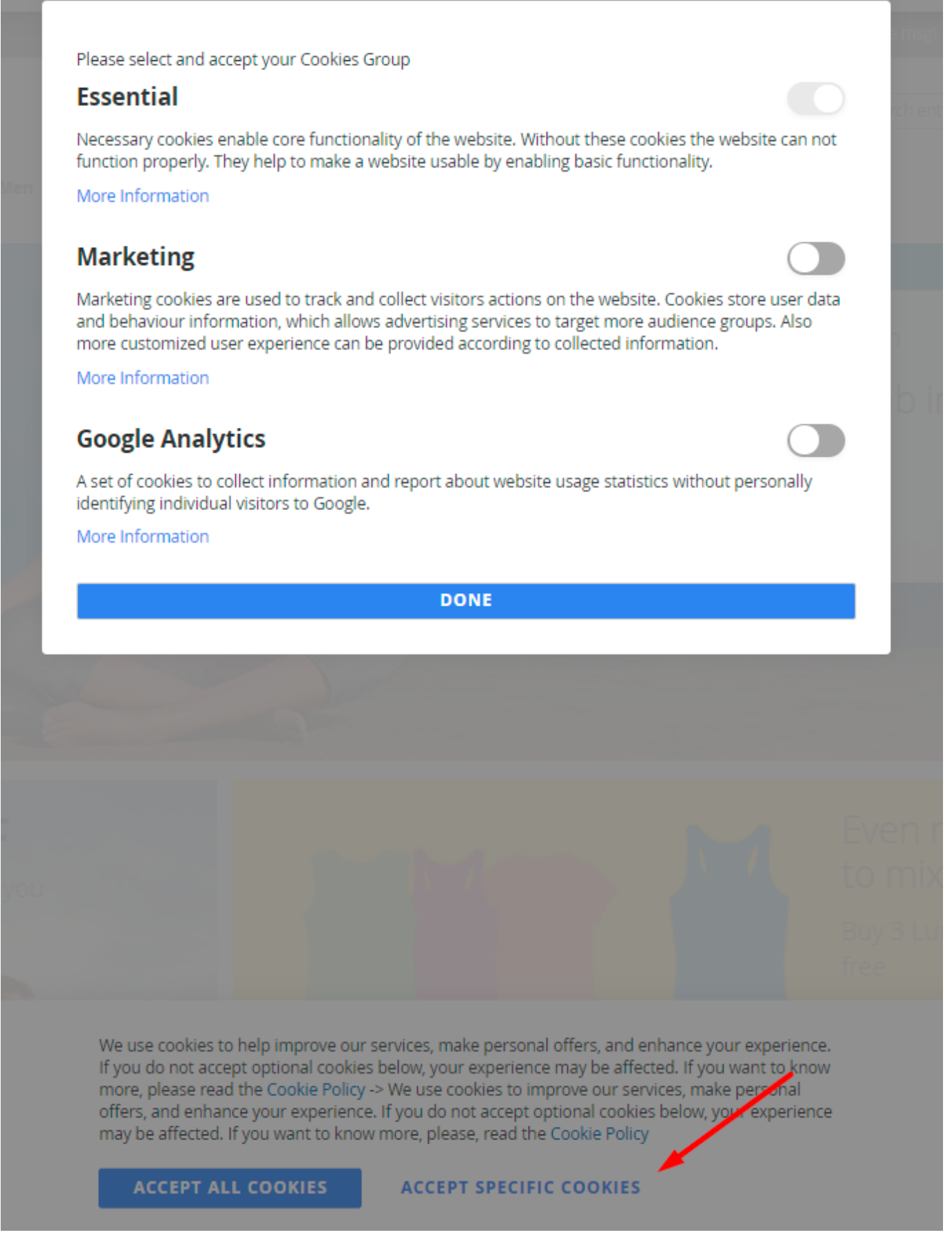

Thus, they can click the toggles and accept the particular cookies only.

## <u>a</u>masty

From this popup, they can also find extra details about each cookie type by clicking **More Information** in the popup and see the info:

#### Marketing

Marketing cookies are used to track and collect visitors actions on the website. Cookies store user data and behaviour information, which allows advertising services to target more audience groups. Also more customized user experience can be provided according to collected information.

| Cookie Name                                | Cookie<br>Provider | Cookie Description                                                                   | Cookie<br>Lifetime | Cookie Type |
|--------------------------------------------|--------------------|--------------------------------------------------------------------------------------|--------------------|-------------|
| recently_viewe<br>d_product                | Magento            | Stores product IDs of recently<br>viewed products for easy<br>navigation.            | 1500               | 1st Party   |
| recently_viewe<br>d_product_pre<br>vious   | Magento            | Stores product IDs of recently<br>previously viewed products for<br>easy navigation. | 1200               | 1st Party   |
| recently_comp<br>ared_product              | Magento            | Stores product IDs of recently<br>compared products.                                 | 1200               | 1st Party   |
| recently_comp<br>ared_product_<br>previous | Magento            | Stores product IDs of previously<br>compared products for easy<br>navigation.        | 1500               | 1st Party   |

#### DONE

We use cookies to help improve our services, make personal offers, and enhance your experience. If you do not accept optional cookies below, your experience may be affected. If you want to know more, please read the Cookie Policy -> We use cookies to improve our services, make personal offers, and enhance your experience. If you do not accept optional cookies below, your experience may be affected. If you want to know more, please, read the Cookie Policy

ACCEPT ALL COOKIES

ACCEPT SPECIFIC COOKIES

#### **Extra Frontend Option**

The extension also adds a special link to the store footer so that customers could find information about cookies and revoke prevously given consents any time. The data is also displayed in the pop-up.

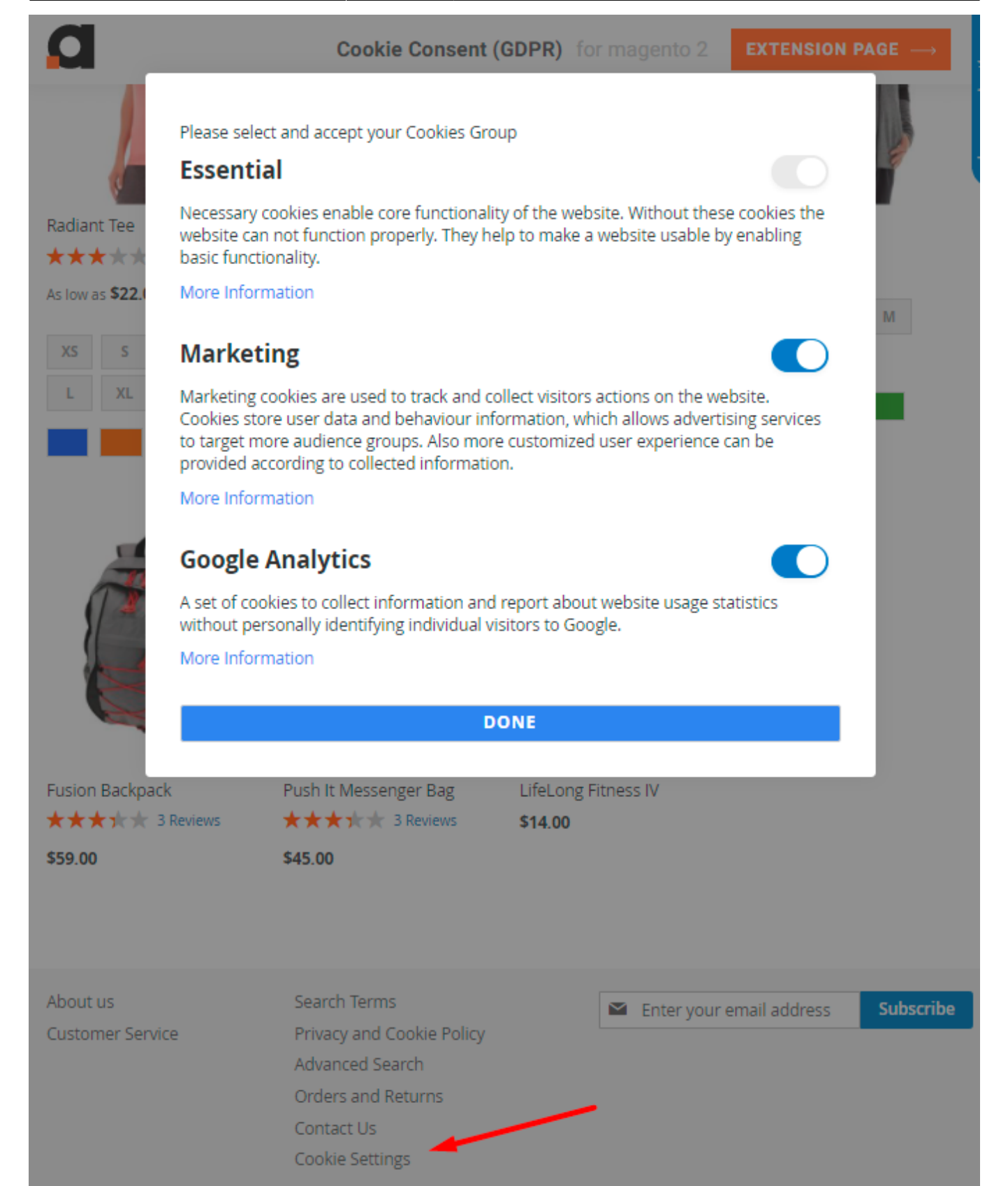

See possible customization options and frontend examples in this guide.

## <u>a</u>masty

# **Geo IP Data Configuration**

The extension uses Geo IP Database to detect site visitors' location. Please, go to **Stores**  $\rightarrow$  **Configuration**  $\rightarrow$  **Amasty Extensions**  $\rightarrow$  **Geo IP Data**.

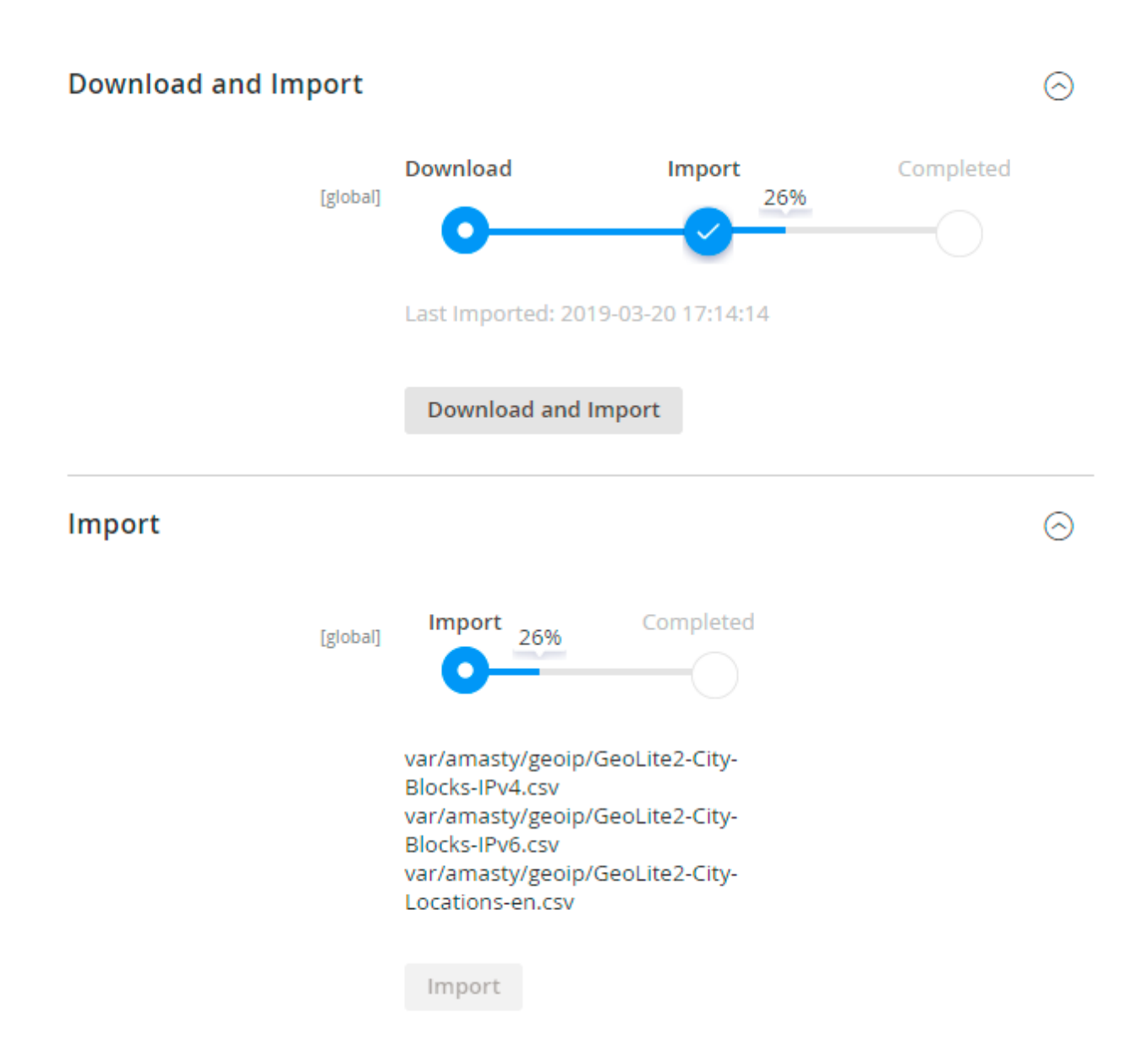

Databases are required for the correct work of the LGPD module. Also you need to install php bcmath or gmp extension on your server.

You can get the databases automatically or import your own data.

Hit the **Download and Import** button to make the extension download the updated CSV dump file and import it into your database automatically.

To import the files from your own source, use the **Import** option. Path to the files should look like this (the part 'var/amasty' should be replaced with your folders' names):

```
var/amasty/geoip/GeoLite2-City-Blocks-IPv4.csv
var/amasty/geoip/GeoLite2-City-Blocks-IPv6.csv
var/amasty/geoip/GeoLite2-City-Locations-en.csv
```

In the Import section, the **Import** button is grayed out by default. It will be available right after you upload the CSV files. The red error notification will switch to green success notification when the import is completed.

#### **Debug Mode**

You can enable IP forcing, which makes it possible to set a specific IP address that will be used instead of the visitor's real IP address when determining geolocation. The feature is useful while configuring or testing the extension.

Debug

| Enable Force IP<br>[global]  | Yes                                                                                  | • |
|------------------------------|--------------------------------------------------------------------------------------|---|
| Force IP Address<br>[global] | 192.0.2.1                                                                            |   |
|                              | You can set IP address for testing. Please be careful to avoid issues on production. | ) |

**Enable Force IP** - set to Yes to replace the real IP address.

Force IP Address - specify the address to use instead of a real one.

# **Data Management from the Admin Panel**

With the extension, you can download, delete or anonymise customers' data from the admin panel. For example, if a customer can't log in to an account and asks you to anonymise the data, you can easily do it.

Proceed to **Customers**  $\rightarrow$  **All Customers** and choose a particular one.

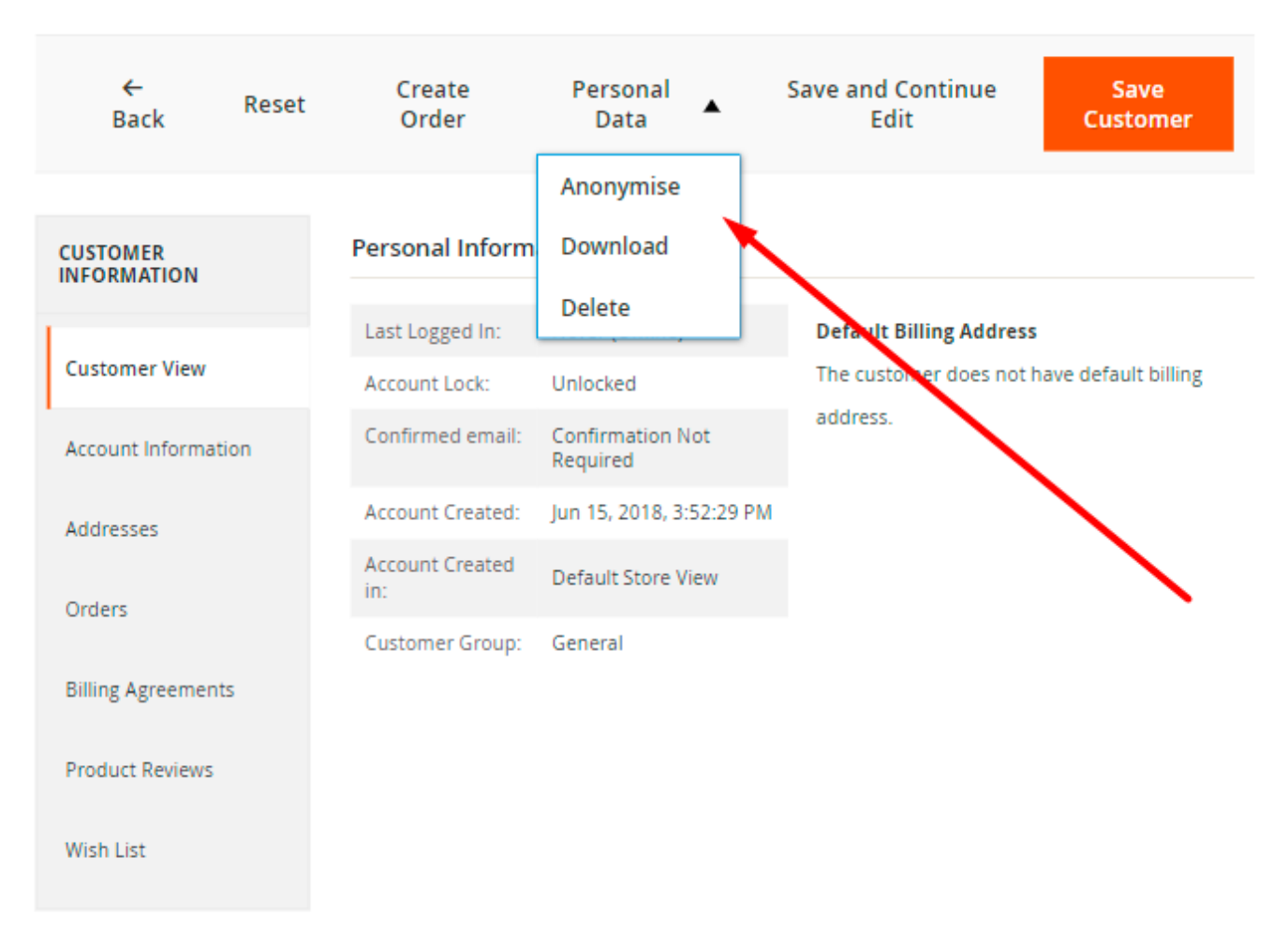

# Patricia Jones

In the **Personal Data** dropdown you can choose the appropriate action to be done with a customer's data. For example, click Anonymise and confirm the action. Check the result.

| anonymous932564d62f anonymous3848b Q L admin -<br>b4bc1 |                                |      |                        |                    |                              |  |                  |
|---------------------------------------------------------|--------------------------------|------|------------------------|--------------------|------------------------------|--|------------------|
| ielete Reset (<br>stomer Reset (                        | Create Reset<br>Order Password |      | Force<br>Sign-<br>In   | Personal<br>Data 🔻 | Save and<br>Continue<br>Edit |  | Save<br>Customer |
| CUSTOMER<br>INFORMATION                                 | Account Inform                 | atio | on                     |                    |                              |  |                  |
| Customer View                                           | Associate to Website           | *    | Main Website           | · 0                |                              |  |                  |
| Account Information                                     | Group                          | *    | General                | •                  |                              |  |                  |
| Addresses                                               |                                |      | Disable Auto<br>VAT ID | matic Group Ch     | ange Based on                |  |                  |
| Orders                                                  | Name Prefix                    |      | anonymous959           | 98dcd541           |                              |  |                  |
| Shopping cart                                           | First Name                     | *    | anonymous932           | 2564d62f           |                              |  |                  |
| Newsletter                                              | Middle Name/Initial            |      | anonymous5df           | fd7a10e5           |                              |  |                  |
| Billing Agreements                                      | Last Name                      | * [  | anonymous384           | 48bb4bc1           |                              |  |                  |
| Product Reviews                                         | Name Suffix                    |      | anonymous183           | 335f144f           |                              |  |                  |

# **Cookie Management Grids**

## **Cookie Grid**

To manage all the existing cookies, go to **Customers**  $\rightarrow$  **Cookies**.

Last update: 2021/06/04 13:32

Group, Description and the Lifetime.

To create a new cookie, hit the Add New Cookie button.

|        |    |                          |                    |                 |                                                                                                    |                    | - 🔻            | Filters |
|--------|----|--------------------------|--------------------|-----------------|----------------------------------------------------------------------------------------------------|--------------------|----------------|---------|
| Action | ns | ✓ 22 records found       |                    | 2               | 0 🔻 per page                                                                                                    | <                  | 1 of 2         | >       |
|        | ID | Cookie Name              | Cookie<br>Provider | Cookie<br>Group | Description                                                                                                    | Cookie<br>Lifetime | Cookie<br>Type | Action  |
|        | 1  | PHPSESSID                | Magento            | Essential       | To store the logged in<br>user's username and a<br>128bit encrypted key.This<br>information is required to<br>allow a user to stay<br>logged in to a web<br>sitewithout needing to<br>submit their username<br>and password for each<br>page visited. Without this<br>cookie, a user is unabled<br>to proceed to areas of the<br>web site that require<br>authenticated access. | 180                | 1st<br>Party   | Edit    |
|        | 2  | private_content_version  | Magento            | Essential       | Appends a random,<br>unique number and time<br>to pages with customer<br>content to prevent them<br>from being cached on the<br>server.                                                                                                    | 300                | 1st<br>Party   | Edit    |
|        | 3  | persistent_shopping_cart | Magento            | Essential       | Stores the key (ID) of<br>persistent cart to make it<br>possible to restore the                                                                                                    | 1200               | 1st<br>Party   | Edit    |

With the extension you can easily track and sort all cookies on a separate grid by its ID, Name,

To view or change the configuration of a cookie, click *Edit* in the **Action** column.

To delete cookies, tick them and choose *Delete* option in the **Actions** dropdown menu.

cart for an anonymous

Cookies

magento\_2:lgpd https://amasty.com/docs/doku.php?id=magento\_2:lgpd

Add New Cookie

💄 admin 🗸 Q

| Settings        |                                                       |
|-----------------|-------------------------------------------------------|
| Enabled         | Ves Ves                                               |
| Cookie Name *   | private_content_version                               |
| Cookie Provider | Magento                                               |
| Description *   | Show / Hide Editor                                    |
|                 | $\begin{array}{c ccccccccccccccccccccccccccccccccccc$ |

cached on the server.

р

300

1st Party

Essential

**Cookie Name** - specify the title of the cookie.

Cookie Lifetime [global]

Cookie Type

Cookie Group

**Description** - fill in some information about the usage of the cookie.

**Cookie Lifetime** - set the lifetime of a cookie that will be displayed to customers on the Cookie CMS page.

÷

Appends a random, unique number and time to pages with customer content to prevent them from being

POWERED BY TINY

**Cookie Group** - assign the cookie to a particular group.

#### **Cookie Categories**

To arrange cookies into essential and optional categories, go to **Customers**  $\rightarrow$  **Cookie Groups**.

1 demouser

Save

Save and Continue Edit

27/50

← Back

| New | Cookie |
|-----|--------|
|     |        |

#### With the extension you can manage all your cookie categories in a handy grid.

| Coo    | kie | Group               | DS                                                                                                    |                 | 💄 den         | nouser 🔻  |
|--------|-----|---------------------|----------------------------------------------------------------------------------------------------|-----------------|---------------|-----------|
|        |     |                     |                                                                                                    | Ad              | d New Gi      | roup      |
|        |     |                     |                                                                                                    |                 | <b>•</b>      | ' Filters |
| Action | ns  | ▲ 4                 | records found 20 👻 per page                                                                                                    | <               | 1 of 1        | >         |
| Delete | ID  | Group<br>Name       | Description                                                                                                    | ls<br>Essential | ls<br>Enabled | Action    |
|        | 1   | Essential           | Necessary cookies enable core functionality of the website. Without these cookies the website can not function properly. They help to make a website usable by enabling basic functionality.                                                                                                    | Yes             | Yes           | Edit      |
|        | 2   | Marketing           | Marketing cookies are used to track and collect visitors actions on the website. Cookies<br>store user data and behaviour information, which allows advertising services to target<br>more audience groups. Also more customized user experience can be provided<br>according to collected information. | No              | Yes           | Edit      |
|        | 3   | Google<br>Analytics | A set of cookies to collect information and report about website usage statistics without personally identifying individual visitors to Google.                                                                                                    | No              | Yes           | Edit      |
|        | 5   | New<br>Category     | New Category                                                                                                    | No              | Yes           | Edit      |

On the grid the **ID**, **Cookie Group Name** and **Description** are displayed. Also you can see if each group *Is Essential* and *Is Enabled*.

To configure any group, click *Edit* in the **Action** column.

To delete several groups in one click, tick them and choose *Delete* option in the **Actions** dropdown menu.

To create a new category, click **Add New Group**.

| New Cookie Group                    |                                                                                                    |                                                                                                    |              |      |  |  |  |
|-------------------------------------|----------------------------------------------------------------------------------------------------|----------------------------------------------------------------------------------------------------|--------------|------|--|--|--|
|                                     | ← Ba                                                                                                    | ck Save and C                                                                                                    | ontinue Edit | Save |  |  |  |
| Settings                            |                                                                                                    |                                                                                                    |              |      |  |  |  |
| Enabled                             | Yes                                                                                                    |                                                                                                    |              |      |  |  |  |
| ls Essential                        | No                                                                                                    |                                                                                                    |              |      |  |  |  |
| Cookie Group Name *<br>[store view] | Marketing                                                                                                    |                                                                                                    |              |      |  |  |  |
| Description *<br>[store view]       | Marketing cookies are u<br>visitors actions on the v<br>user data and behaviou<br>allows advertising servi<br>audience groups. Also r<br>experience can be prov<br>collected information.                                                                                                    | used to track and collect<br>website. Cookies store<br>ur information, which<br>ces to target more<br>more customized user<br>ided according to | ▼<br>//      |      |  |  |  |
| Assigned Cookies                    | recently_viewed_production recently_compared_production recently_compared_ | ct<br>oduct_previous                                                                                                    |              |      |  |  |  |

**Enabled** - choose *Yes* to activate the group.

**Is Essential** - set to *Yes* to make the group obligatory. In this case the customers will have to allow this cookie group to get access to the website.

**Cookie Group Name** - specify the title of the cookie group that will be displayed to the customers on the frontend and on the grid in admin panel.

**Description** - fill in the information about the usage of the group so that the customers could decide whether to allow this group or not.

**Assigned Cookies** - select the cookies to include in the group.

Save the configuration.

#### Here customers can choose which cookie categories they allow to process:

| O LUMA                                                                                                    | Search entire store here Q |  |  |  |  |  |  |
|----------------------------------------------------------------------------------------------------|----------------------------|--|--|--|--|--|--|
| What's New Women Men Gear Training Sale                                                                                                    |                            |  |  |  |  |  |  |
| Home > Cookie Settings                                                                                                    |                            |  |  |  |  |  |  |
| Cookie Settings                                                                                                    | Allow all Save             |  |  |  |  |  |  |
| Essential Cookies Necessary cookies enable core functionality of the website. Without these cookies the website can not function properly. They help to make a website usable by enabling basic functionality. List of cookies the Essential group collects                                                                                                    |                            |  |  |  |  |  |  |
| Marketing Cookies <b>o</b><br>Marketing cookies are used to track and collect visitors actions on the website. Cookies store user data and behaviour information, which allows advertising services to target more audience groups. Also more customized user experience can be provided according to collected information.<br>List of cookies the Marketing group collects v |                            |  |  |  |  |  |  |
| Google Analytics Cookies Cookies Cookies Cookies Cookies Cookies to collect information and report about website usage statistics without personally identifying individual visitors to Google.                                                                                                    |                            |  |  |  |  |  |  |

The extension adds a 'Cookie Settings' link to the footer so that the customers can easily reset cookie usage conditions any time they need:

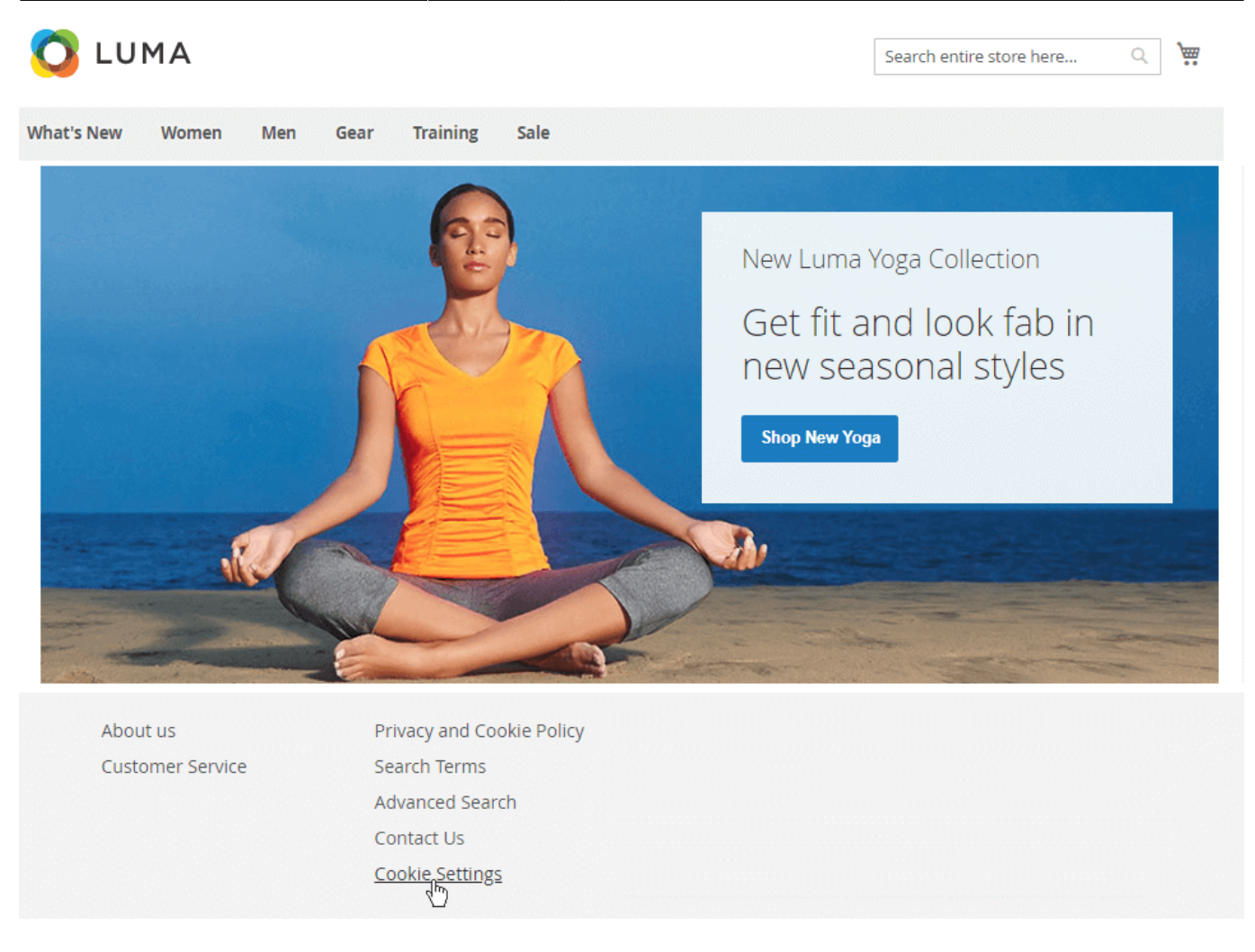

# **Cookie Consents**

To find the list of all consents and customers data, go to **Customers**  $\rightarrow$  **Cookie Consents**.

# Cookie Consents Log

🝸 Filters 🛛 💿

● Default View ▼

🌣 Columns 👻

of 1

1

💄 demouser 👻

4 records found

20 💌 per page

| Customer<br>Id | Customer<br>Name     | Customer Email 🛛 🗍      | Ip Address    | Website         | Date                        | Consent Status                                 |
|----------------|----------------------|-------------------------|---------------|-----------------|-----------------------------|------------------------------------------------|
| 0              | Guest                | -                       | 82.209.247.0  | Main<br>Website | Oct 7, 2021 11:48:25<br>AM  | Essential:<br>Allowed<br>Marketing:<br>Allowed |
| 3              | Jane Green           | jane_green@example.com  | 213.184.226.0 | Main<br>Website | Feb 28, 2020<br>11:49:51 AM | Essential:<br>Allowed                          |
| 2              | Peter Brown          | peter_brown@example.com | 213.184.226.0 | Main<br>Website | Feb 28, 2020<br>11:47:59 AM | Essential:<br>Allowed<br>Marketing:<br>Allowed |
| 1              | Veronica<br>Costello | roni_cost@example.com   | 213.184.226.0 | Main<br>Website | Feb 28, 2020<br>11:45:34 AM | All Allowed                                    |

You can find all needed info in one place. The grid allows to track consents by customer **Name**, **Email**, **IP Address**, **Website**, **Consent Type**, **Date** and **Consent Status**. This data can be useful for different consents analysis.

# **LGPD Management Grids**

The module contains the number of grids needed for efficient LGPD management.

#### **Checkboxes Management**

With the extension it is possible to create multiple independent checkboxes on a form with their own settings. Please navigate to **Amasty**  $\rightarrow$  **Personal Data Protection**  $\rightarrow$  **Consent Checkboxes** grid to view and manage all checkboxes.

👤 demouser 🗸

| Consent ( | Checkboxes |
|-----------|------------|
|-----------|------------|

|                  |                       |                            |                |                                                     |                    |                                                                   | New Check            | cbox          |
|------------------|-----------------------|----------------------------|----------------|-----------------------------------------------------|--------------------|-------------------------------------------------------------------|----------------------|---------------|
|                  |                       |                            |                |                                                     | <b>Y</b> Filter    | s 💿 Default View 🗸                                                | 🔅 Coli               | umns 🔻        |
| Action<br>Delete | 15 <b>•</b>           | 3 records for<br>selected) | und (1         |                                                     | 20                 | • per page <                                                      | 1 of 1               | $\rightarrow$ |
|                  | Name                  | Enable                     | ls<br>Required | Hide the Checkbox<br>after User Gave the<br>Consent | Log The<br>Consent | Checkbox Location                                                 | Checkbox<br>Position | Action        |
|                  | Privacy<br>Checkbox   | ENABLED                    | Yes            | Yes                                                 | Yes                | Registration, Checkout,<br>Contact Us, Newsletter<br>Subscription | 0                    | Edit          |
|                  | Terms &<br>Conditions | ENABLED                    | Yes            | Yes                                                 | No                 | Registration, Checkout                                            | 1                    | Edit          |
| ~                | Age<br>Verification   | DISABLED                   | Yes            | Yes                                                 | Yes                | Registration, Checkout,<br>Newsletter Subscription                | 2                    | Edit          |

On the grid you can see each checkbox settings.

To remove them in bulk, tick the necessary ones and choose the **Delete** option in the *Actions* dropdown.

To create a new one, hit the New Checkbox button.

#### General

| Checkbox Name                                    | *   | Privacy Checkbox                                                                                                    |
|--------------------------------------------------|-----|----------------------------------------------------------------------------------------------------|
| Checkbox Code                                    | *   | privacy_checkbox                                                                                                    |
| Enabled                                          |     | Yes                                                                                                    |
| Confirmation Required                            |     | Yes 🕜                                                                                                    |
| Hide the Checkbox after<br>User Gave the Consent |     | Yes                                                                                                    |
|                                                  |     | If enabled, the system will always log consents to the checkbox. Moreover,<br>the checkbox will be also added to customer account under the section<br>'Given Consent' to opt in or opt out from consent.                                                                                                    |
| Checkbox Position                                |     | 0                                                                                                    |
|                                                  |     |                                                                                                    |
| Checkbox Location                                | *   | Default Magento Forms                                                                                                    |
| Checkbox Location                                | *   | Default Magento Forms<br>Registration                                                                                                    |
| Checkbox Location                                | *   | Default Magento Forms<br>Registration<br>Checkout                                                                                                    |
| Checkbox Location                                | *   | Default Magento Forms<br>Registration<br>Checkout<br>Contact Us                                                                                                    |
| Checkbox Location                                | *   | Default Magento Forms<br>Registration<br>Checkout<br>Contact Us<br>Newsletter Subscription                                                                                                    |
| Checkbox Location                                | *   | Default Magento Forms Registration Checkout Contact Us Newsletter Subscription                                                                                                    |
| Checkbox Location                                | *   | Default Magento Forms         Registration         Checkout         Contact Us         Newsletter Subscription         //         I have read and accept the <a href="{link}">privacy policy</a>                                                                                                    |
| Checkbox Location<br>Checkbox Text               | * * | Default Magento Forms         Registration         Checkout         Contact Us         Newsletter Subscription         I have read and accept the <a href="{link}">privacy policy</a> You can use the <a> tag in the text and also the {link} variable to insert the privacy policy link into the checkbox text. Example: I have read and accept the <a href="{link}">privacy policy</a></a>                                        |
| Checkbox Location<br>Checkbox Text               | * * | Default Magento Forms         Registration         Checkout         Contact Us         Newsletter Subscription         //         I have read and accept the <a href="{link}">privacy policy</a> You can use the <a> tag in the text and also the {link} variable to insert the privacy policy link into the checkbox text. Example: I have read and accept the <a href="{link}">privacy policy</a>         GDPR Privacy policy</a> |

**Checkbox Name** - specify the title of a checkbox for internal use.

**Checkbox Code** - set the code of the checkbox.

**Enabled** - switch to Yes to activate the check on the frontend.

**Confirmation Required** - if enabled, a customer will have to give the consent to submit an action.

**Hide the Checkbox after User Gave the Consent** - if enabled, the system will always log consents to the checkbox. Moreover, the checkbox will be also added to customer account under the section 'Given Consent' to opt in or opt out from consent. The checkbox will be displayed again in case you introduce changes to the privacy policy. If tje option is disabled, an admin can choose whether to log the consents or not.

Log the Consent - if enabled, customer's consent will be saved in the 'Consent Log' grid.

Keep in mind, that if you disable **Hide the Checkbox after User Gave the Consent**, the checkboxes will not appear in the customer account settings, as customers will have to give their consents every time on the store pages.

**Checkbox Position** - define the checkbox position among other checkboxes on the frontend. The feature helps to set the order of several checkboxes in case they are displayed in one place. 0 is the highest priority.

**Checkbox Location** - select the pages and forms to which a particular checkbox will be applied.

**Checkbox Text** - provide the content of the checkbox. You can use the <a> tag in the text and also the {link} variable to insert the privacy policy link into the checkbox text. *Example: I have read and accept the <a href="{{link}">privacy policy</a>.* 

**Consent Link Type** - choose the type of the link: it can be either **GDPR Privacy Policy** (which is similar to LGPD) link or link to any **CMS Page**. If the second variant is chosen, select the page to which link will direct customers.

This is how checkboxes are displayed on the registration page:

# Sign-in Information

#### Email \*

Password \*

Password Strength: No Password

#### Confirm Password \*

I have read and accept the privacy policy \*

- I accept Terms & Conditions. \*
- I confirm that I'm over 21 years old \*
- \* Required Fields

Create an Account

If a customer clicks on any policy, a CMS page will be displayed in a popup. For instance, click on the *Terms & Conditions* link:

|                   |                                                                                                    | GDPR for magento 2                                                                                                    | EXTENSION PAGE $\rightarrow$                                                                                                    | E Bac                                                                 | kond                                 |
|-------------------|----------------------------------------------------------------------------------------------------|----------------------------------------------------------------------------------------------------|----------------------------------------------------------------------------------------------------|-----------------------------------------------------------------------|--------------------------------------|
| Up for            | Terms 8                                                                                                    | Conditions                                                                                                    |                                                                                                    |                                                                       | (NEW                                 |
| in Inf            | Welcome to luma@<br>These terms and c<br>Website, located at                                                  | Dexample.com!<br>conditions outline the rules and<br>t https://gdpr-m2.magento-der                                                                                             | regulations for the use of Lum<br>no.amasty.com/.                                                                                                    | a Website's                                                           | ent Sett<br>e Custo<br>ckend<br>Grid |
| and +             | By accessing this w<br>to use luma@exan<br>this page.                                                         | vebsite we assume you accept t<br>nple.com if you do not agree to                                                                                                    | take all of the terms and conditions. Do<br>take all of the terms and cond                                                                                                 | not continue<br>itions stated on                                      |                                      |
| ord Stre          | The following term<br>Disclaimer Notice a<br>on this website and<br>"Ourselves", "We",<br>both the Client and | ninology applies to these Terms<br>and all Agreements: "Client", "Y<br>d compliant to the Company's t<br>"Our" and "Us", refers to our C<br>d ourselves. All terms refer to th | and Conditions, Privacy Staten<br>ou" and "Your" refers to you, th<br>erms and conditions. "The Cor<br>ompany. "Party", "Parties", or "<br>pe offer, acceptance and consid | nent and<br>ne person log<br>npany",<br>Us", refers to<br>leration of | sts Grid<br>/<br>ents                |
| n Passw           | payment necessar<br>appropriate mann<br>provision of the Co<br>Netherlands. Any u                             | y to undertake the process of o<br>er for the express purpose of n<br>ompany's stated services, in acc<br>use of the above terminology o                                       | ur assistance to the Client in the<br>neeting the Client's needs in re-<br>ordance with and subject to, p<br>r other words in the singular, p                              | ne most<br>spect of<br>revailing law of<br>lural,                     | nd                                   |
| ept Ter           | same.                                                                                                    | or neishe or arey, are taken as                                                                                                    |                                                                                                    | as referring to                                                       | on a<br>Page                         |
| ed Fields         | We employ the use<br>agreement with th                                                                        | e of cookies. By accessing luma<br>ie Luma Website's Privacy Policy                                                                                                    | @example.com, you agreed to<br>/.                                                                                                    | use cookies in                                                        | count (1<br>able!)                   |
| te an Ac          | Most interactive w                                                                                            | ebsites use cookies to let us ret<br>absite to anable the functionali                                                                                                    | rieve the user's details for each<br>ty of certain areas to make it each                                                                                                   | n visit. Cookies<br>scier for neonle                                  | gs Page<br>log Pag                   |
| Login w.<br>Tutto | I HAVE READ                                                                                                   | AND ACCEPT                                                                                                    |                                                                                                    |                                                                       | on Cust                              |

**Countries Restrictment** - it is possible to adjust each checkbox visibility according to a customer location. Enable the checkbox for **All Countries**, **EEA Countries** or provide **Specified Countries** in the list below.

## **Consent Log**

Collect and track all customer consents in one grid. Here you will also see if a customer has revoked optional consents at Account Privacy Settings.

| Consent Log |                      |                      |                       |                               |                                                    |                   |                 |          |
|-------------|----------------------|----------------------|-----------------------|-------------------------------|----------------------------------------------------|-------------------|-----------------|----------|
|             |                      |                      | <b>T</b> Filt         | ters 💿                        | Default View 👻                                     | Columns           | • ± 6           | Export 👻 |
| Action      | 15                   | 11 records fo        | ound                  | 20                            | ▼ per page                                         | <                 | 1 of            | >        |
| Delete      | Name                 | Remote IP<br>Address | Email                 | Date                          | Checkbox Location                                  | Policy<br>Version | Website         | Action   |
|             | Moris<br>Barns       | 213.184.226.0        | moris_001@yahoo.com   | Oct 19, 2018<br>9:46:05 AM    | Registration                                       | 1.2               | Main<br>Website | Accept   |
|             | Veronica<br>Costello | 213.184.226.0        | roni_cost@example.com | Oct 19, 2018<br>10:05:13 AM   | Newsletter<br>Subscription                         | 1.2               | Main<br>Website | Accept   |
|             | Liza<br>Moore        | 213.184.226.0        | sunshine@example.com  | Oct 19, 2018<br>10:11:20 AM   | Contact Us                                         | 1.2               | Main<br>Website | Accept   |
|             | Greg Pratt           | 213.184.226.0        | pratt712@example.com  | Oct 19, 2018<br>10:15:58 AM   | Checkout                                           | 1.2               | Main<br>Website | Accept   |
|             | Mary Ditt            | 213.184.226.0        | maryditt@example.com  | Oct 30, 2018<br>10:42:48 AM   | Registration                                       | 1.2               | Main<br>Website | Accept   |
|             | Veronica<br>Costello | 82.209.247.0         | roni_cost@example.com | May 28,<br>2020 8:51:47<br>AM | Optional Consent at<br>Account Privacy<br>Settings | 1.2               | Main<br>Website | Accept   |
|             | Veronica<br>Costello | 82.209.247.0         | roni_cost@example.com | May 28,<br>2020 8:51:47<br>AM | Optional Consent at<br>Account Privacy<br>Settings | 1.2               | Main<br>Website | Accept   |
|             | Guest                | 82.209.247.0         | customer1@cust.com    | Jul 20, 2020<br>1:47:31 PM    | Newsletter<br>Subscription                         | 1.2               | Main<br>Website | Accept   |
|             | Guest                | 82.209.247.0         | customer2@cust.com    | Jul 20, 2020<br>1:54:42 PM    | Contact Us                                         | 1.2               | Main<br>Website | Accept   |

# See each Customer Name, Remote IP Address, Email, Checkbox Location, Policy Version, Websites and a customer Action.

For guests, the extension gets all possible data. If, for example, email is not specified, on the grid it will be displayed as '-'. Also, guests will see the checkboxes even though they have already given their consents.

To delete consents in bulk, just tick the necessary ones and choose the **Delete** options from the *Actions* dropdown.

You may also apply multiple filters to sort out specific consents.

2025/04/18 00:31

| Consent Log |
|-------------|
|-------------|

|                |                       | ▼ Filters • O            | Vefault View 👻 | 🔅 Columns 👻             | 📩 Export 🔻           |
|----------------|-----------------------|--------------------------|----------------|-------------------------|----------------------|
| Date           | Checkbox Location     | Customer I               | D              | Remote IP Ad            | idress               |
| from 08/5/2020 | Checkout ×            | 268                      |                | 213.184.226             | i.0                  |
| to 09/5/2020   | Contact Us ×          | •                        |                |                         |                      |
| Email          | Optional Co<br>ttings | nsent at Account Privacy | Se             | Website<br>Main Website | e x                  |
| ·····-         | Default Magento       | o Forms                  |                |                         |                      |
| Action         | Registr               | ration                   |                |                         |                      |
| Decline ×      | Checko                | out                      |                |                         |                      |
|                | 🗹 Contac              | tt Us                    |                | Cancel                  | Apply Filters        |
|                | Newsle                | etter Subscription       |                |                         |                      |
| Actions v 17   | Amasty Extensio       | n Forms                  | er page        | < 1                     | of 1                 |
|                | Blog Pro              |                          | ci poge        |                         |                      |
| Customer Custo | omer Na               | omment Form              |                | Date                    | Checkbox<br>Location |
| 10 Moris       | Barns Social Logi     | n                        |                | Oct 19                  | Peristration         |
|                | P                     | opup Registration Form   | -              | 2018<br>9:46:05         | Registration         |
|                |                       | Done                     |                | AM                      |                      |
| 1 Veron        | ica Cos               |                          |                | Oct 19,                 | Newsletter           |

# Action Log

To check customers' actions, go to **Customers**  $\rightarrow$  **Personal Data Protection**  $\rightarrow$  **Action Log**.

👤 demouser 🗸

| Action Log                                                                                                    |              |                                |                                            |            | Q 💄 admin 🗸                   |
|----------------------------------------------------------------------------------------------------|--------------|--------------------------------|--------------------------------------------|------------|-------------------------------|
|                                                                                                    |              | •                              | Filters O De                               | fault View | r 🔻 🏠 Columns 👻               |
| Actions    Actions                                                                                              |              | 20                             | ▼ per page                                 | <          | 1 of1 >                       |
| Customer Name                                                                                                   | IP Address   | Date                           | Action 1                                   |            | Comment                       |
| anonymous02d156658d<br>anonymous210e315bcb<br>anonymous01e338120e<br>anonymousfcb4d0997b<br>anonymous79cb7fbf57 | 82.209.247.0 | Oct 21,<br>2020<br>2:20:26 PM  | Data Anonymised by<br>Admin                |            |                               |
| anonymous9598dcd541<br>anonymous932564d62f<br>anonymous5dfd7a10e5<br>anonymous3848bb4bc1<br>anonymous18335f144f | 82.209.247.0 | Oct 22,<br>2020<br>10:02:48 AM | Data Anonymised by<br>Admin                |            |                               |
| Guest                                                                                                    | 82.209.247.0 | May 27,<br>2022<br>6:37:08 AM  | Data Anonymised by<br>Guest                |            |                               |
| Guest                                                                                                    | 82.209.247.0 | May 27,<br>2022<br>6:35:43 AM  | Failed Data<br>Anonymization by<br>Guest   |            | We can not anonymize<br>order |
|                                                                                                    | 82.209.247.0 | Nov 6, 2020<br>10:37:17 AM     | Personal Data<br>Deleted by Admin          |            |                               |
| Veronica Costello                                                                                               | 82.209.247.0 | Feb 2, 2022<br>10:55:04 AM     | Personal Data<br>Downloaded by<br>Customer |            |                               |
|                                                                                                    | 82.209.247.0 | Feb 9, 2022<br>6:48:58 PM      | Personal Data<br>Downloaded by<br>Customer |            |                               |

On the grid you can see all actions performed by store users and admins regarding privacy policy consents and the LGPD-related account management.

Filter the data by the following actions:

| 2025/04/18 00:31 |                             | 41/50            |                         | Guide for LGPD for Magento 2 |  |  |
|------------------|-----------------------------|------------------|-------------------------|------------------------------|--|--|
|                  |                             | <b>Filters</b>   | ● Default View ▼        | 🔅 Columns 👻                  |  |  |
|                  |                             | Action           |                         |                              |  |  |
|                  |                             | Select           |                         | ▲                            |  |  |
|                  |                             | Delete Reques    | t Submitted             |                              |  |  |
|                  |                             | Delete Reques    | t Approved              |                              |  |  |
|                  |                             | Delete Reques    | t Denied                |                              |  |  |
|                  | Data Anonymised by Customer |                  |                         |                              |  |  |
|                  |                             | Data Anonymi     | sed by Admin            |                              |  |  |
|                  |                             | Data Anonymi     | sed by Guest            |                              |  |  |
|                  |                             | Failed Data An   | onymization by Guest    |                              |  |  |
|                  |                             | 🔄 Failed Data An | onymization by Customer | . –                          |  |  |
|                  | 1                           | Personal Data    | Deleted by Admin        |                              |  |  |
| united by Admin  |                             | Personal Data    | Downloaded by Custome   | r 🗖                          |  |  |
| ymsed by Admin   |                             | Personal Data    | Downloaded by Guest     |                              |  |  |
| ymised by Admin  |                             |                  | Done                    |                              |  |  |
|                  |                             |                  |                         |                              |  |  |

# **Delete Requests Management**

When a customer requests for account removal, the request appears on the special grid. Please, go to **Customers**  $\rightarrow$  **Delete Requests**.

# **Delete Requests**

| [ | Actions 🔺                       | 31      | records found        | <b>Filte</b>          | rs 💽 🖸                   | Default View 🗸 🗳        | Columns ▼             |
|---|---------------------------------|---------|----------------------|-----------------------|--------------------------|-------------------------|-----------------------|
|   | Approve<br>Delete<br>Request(s) |         |                      | 20                    | perpage                  |                         |                       |
|   | Deny Delete<br>Request(s)       | ed      | Customer<br>Name     | Customer Email        | Initiator of<br>Deletion | Completed Orders<br>Qty | Pending Orders<br>Qty |
|   | Jun 15, 2018 3<br>PM            | 3:55:05 | Jane Doe             | janedoe@example.com   | Automatic                | 3                       | 1                     |
|   | Jun 15, 2018 3<br>PM            | 3:58:48 | Veronica<br>Costello | roni_cost@example.com | Customer's<br>request    | 2                       | 0                     |
|   | Jun 15, 2018 3<br>PM            | 3:58:55 | Veronica<br>Costello | roni_cost@example.com | Automatic                | 5                       | 2                     |

On the grid you can see all incoming requests. You can **approve** or **deny** any request:

- Select the requests you want to reply;
- Choose the appropriate option from the Actions dropdown menu;
- Hit the **Submit** button.

When a new delete request appears, store admin will see the notification in the admin panel.

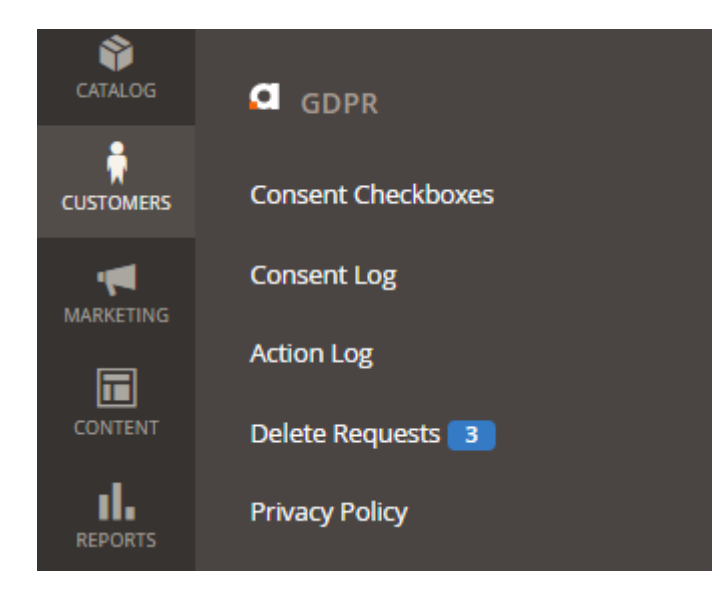

## **Privacy Policy Document Management**

To manage the privacy policy documentation, please, go to **Customers**  $\rightarrow$  **Privacy Policy**.

| 025/04/18 00:31 |    |                             | 43/50             |                             |                   | Guide for LGPD for Magento         |          |               |
|-----------------|----|-----------------------------|-------------------|-----------------------------|-------------------|------------------------------------|----------|---------------|
| Action          | IS | ▼ 3 record                  | ds found          |                             | 20 <b>•</b> pe    | er page <                          | 1 of     | $\rightarrow$ |
|                 | ld | Date Created                | Version<br>Number | Last Edited                 | Last<br>Edited By | Comment                            | Status   | Action        |
|                 | 1  | Jun 15, 2018<br>3:50:49 PM  | 1.0               | Jun 15, 2018 3:50:49<br>PM  | admin<br>admin    | Privacy Policy                     | Disabled | Edit          |
|                 | 2  | Jun 15, 2018<br>3:51:38 PM  | 1.2               | Jun 15, 2018 3:51:38<br>PM  | admin<br>admin    | Privacy Policy (GDPR<br>Compliant) | Enabled  | Edit          |
|                 | 3  | Oct 31, 2018<br>10:10:42 AM | 1.2.1             | Oct 31, 2018<br>10:12:04 AM | admin<br>admin    | Privacy Policy (GDPR<br>Compliant) | Draft    | Edit          |

On the grid you can manage the existing privacy policy documents: create, update, and delete them. For your convenience, the inline edit is available:

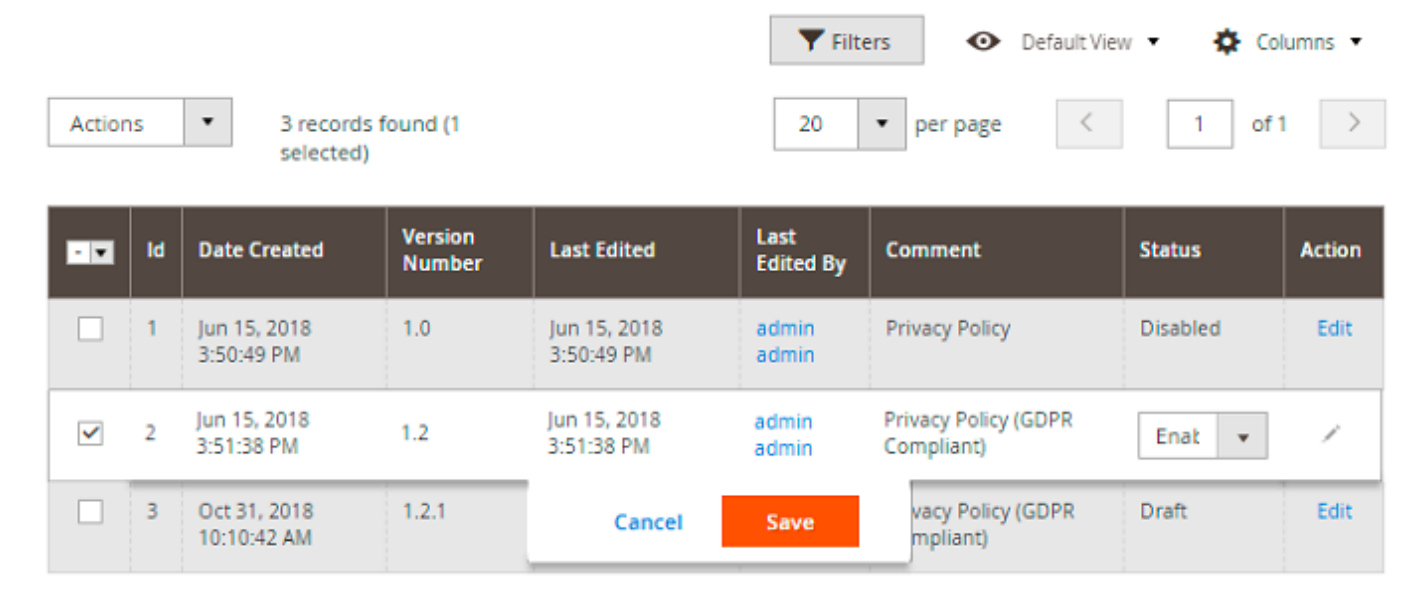

Kindly be informed that Active or Disabled Privacy Policy cannot be amended. Please use the CLONE function to create a new Privacy Policy version and amend the text.

Hit the Add New Policy button to create a new privacy policy document.

| Comment                | * | Privacy Policy (GDPR Compliant)                                                                                                    |
|------------------------|---|----------------------------------------------------------------------------------------------------|
|                        |   |                                                                                                    |
| Version                | * | 1.2                                                                                                    |
|                        | 1 |                                                                                                    |
| Status                 |   | Enabled 🔻                                                                                                    |
|                        |   |                                                                                                    |
| Policy<br>[store view] | * | Show / Hide Editor                                                                                                    |
|                        |   | 🚧 🚱 B I U ABC 📰 🗃 📰 Heading 2 🔹 Font Family 🔹 Font Size 🔹                                                                                                    |
|                        |   | 🔏 🛍 🍓 🍓 🔠 📇 汪 汪 洋 課 44 🖤 💌 👓 💆 🕹 🗷 🥩 🖛 🛕 • 💆 •                                                                                                    |
|                        |   | 🗹 🖃 🖉 😓 🖓 🖓 🏋 🗐 📰 — 2 🗐 ×, ×' Ω 📓 🖛 )+1 14 🔲                                                                                                    |
|                        |   | 💢 🖳 ங 📩 🗛 💷 🗤 🗛 🛧 A 😭 🖷 🔛 🖂                                                                                                    |
|                        |   | What information do we collect about you?                                                                                                    |
|                        |   | We collect information about you when you register with us or place an order for products or services.<br>We also collect information when you voluntarily complete customer surveys, provide feedback,<br>subscribe to newsletter and contact us. Website usage information is collected using cookies.                                                                                             |
|                        |   | The following information is collected upon placing an order with Amasty: first and last name, e-mail address, billing details, company information such as company name and tax number. We require this information to enter into a binding contract (which is a purchase our products), to issue invoices, credit memos and other legal documents. This information is stored for a legal reasons. |
|                        |   | How will we use the information about you?                                                                                                    |
|                        |   | We collect information about you to process your order, manage your account, and, if you agree, to e-<br>mail you about status of your order, status of your payment, delivery instructions, information about other<br>products and services we think may be of interest to you.                                                                                                    |
|                        |   | We use your information collected from the website to personalise your repeat visits to our website. If you arree, we shall pass on your personal information to our group of companies so that they may Path: h2 » strong                                                                                                    |
|                        |   |                                                                                                    |

- **Comment** specify the privacy policy title;
- **Policy Version** set the privacy policy version;
- Policy Status change the privacy policy status;
- **Policy Content** fill in the privacy policy text using the WYSIWYG editor.

To create the privacy policy documentation in additional language, please, switch to another store view using the **Store View** dropdown menu. Choose the required store view and specify the policy in the corresponding language.

When the privacy policy document is ready, hit the **Save** button to return to the grid. Also, you can state the version as **Draft** if it is not completely ready.

#### This is how the privacy policy document looks for store visitors:

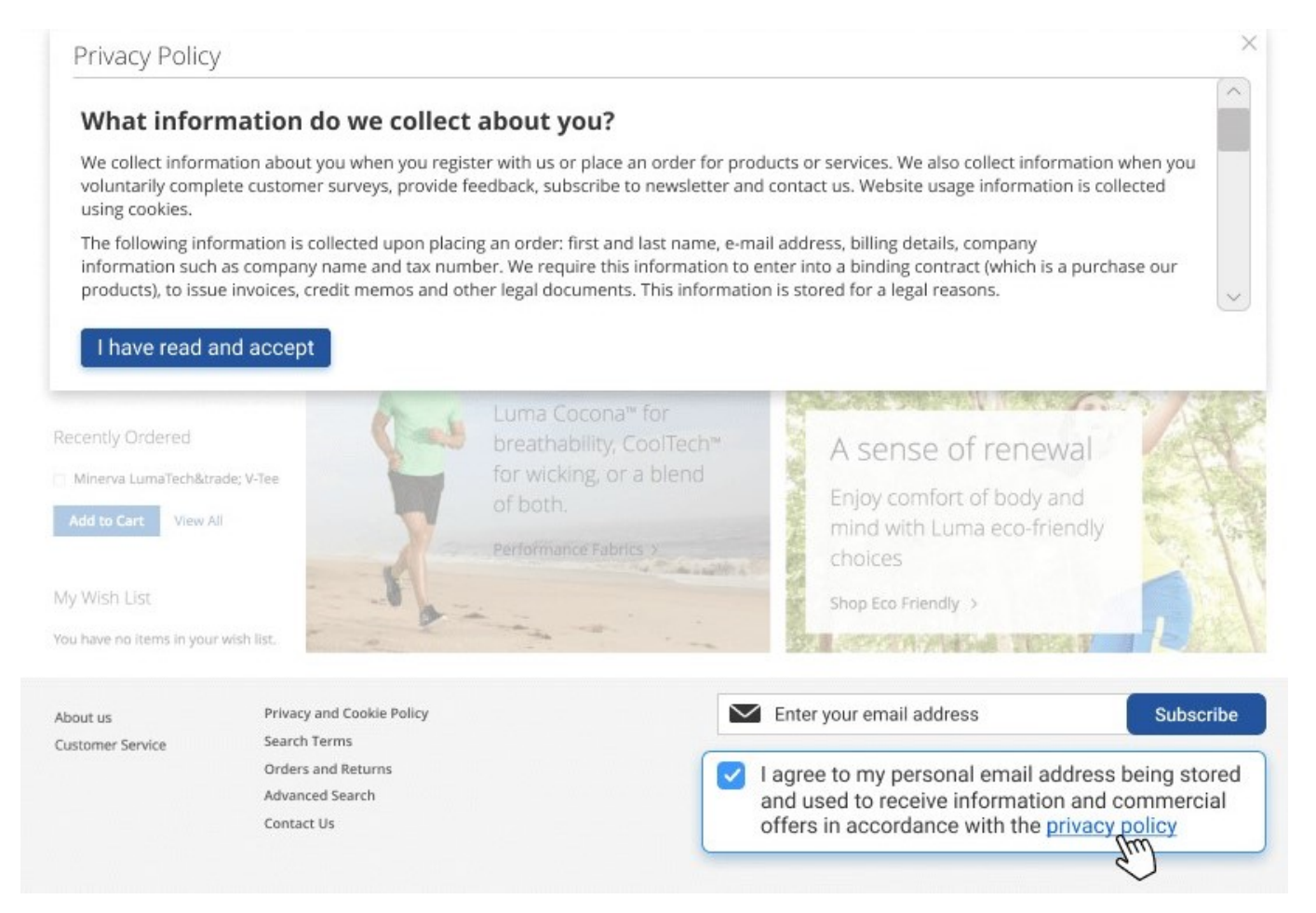

# Place Links To Privacy Policy On Store Pages

To place a link to your Privacy Policy to any store CMS page/block, please, complete the next steps:

1. Create a CMS page and add the 'Amasty Privacy Policy' widget to this page. The widget will automatically display an active Privacy Policy text.

| New Page                      |                     |              |                        | 👤 demouser 👻 |
|-------------------------------|---------------------|--------------|------------------------|--------------|
|                               | ← Back              | Reset        | Save and Continue Edit | Save Page    |
|                               |                     |              |                        |              |
| Enable Page                   | Ves Ves             |              |                        |              |
| Page Title                    | GDPR Policy         |              |                        |              |
| Content 🖌                     |                     |              |                        |              |
| Content Heading               |                     |              |                        |              |
| Show / Hide Editor Inser      | t Widget Ins        | ert Variable |                        |              |
| {{widget type="Amasty\Gdpr\Bl | ock\Widget\Policy"] | }}           |                        | 11           |

If you want to assign different URLs to multilingual Privacy Policy texts, you should create multiple CMS pages with different URLs and assign each page to a particular store view. Remember to insert the 'Amasty Privacy Policy' widget to each CMS page.

2. Choose any existing CMS page/block to which you want to add a link to a Privacy Policy. Then, via the 'Link to CMS Page' widget, place to this page a link to a CMS page (with a Privacy Policy text), created on the previous step.

# Footer Links Block

| ← Back                                                                                                    | Delete Block Reset Save and Continue Edit Save Block |
|----------------------------------------------------------------------------------------------------|------------------------------------------------------|
|                                                                                                    |                                                      |
| Enable Block                                                                                                    | Yes                                                  |
| Block Title                                                                                                    | Footer Links Block                                   |
| ldentifier                                                                                                    | footer_links_block                                   |
| Store View                                                                                                    | All Store Views                                      |
|                                                                                                    | Main Website Main Website Store Default Store View   |
|                                                                                                    |                                                      |
| Show / Hide Editor Insert                                                                                                    | Widget Insert Image Insert Variable                  |
| <ul class="footer links"><br/><li class="nav item"><a href="{{s&lt;br&gt;&lt;li class=" item"="" nav=""><a href="{{s&lt;br&gt;&lt;li&gt;{widget type=" magento\cm<="" td=""><td>tore url="about-us"}}"&gt;About us</td></a></a></li><br/>tore url="customer-service"}}"&gt;Customer Service<br/>s\Block\Widget\Page\Link" template="widget/link/link_block.phtml" page_id="9"}}</ul> | tore url="about-us"}}">About us                      |
| <li class="nav item"></li><br>                                                                                                    |                                                      |

3. Check how the link displays on the frontend:

#### GEAR DEALS

Bags **Fitness Equipment** 

#### Compare Products

You have no items to compare.

My Wish List

You have no items in your wish list.

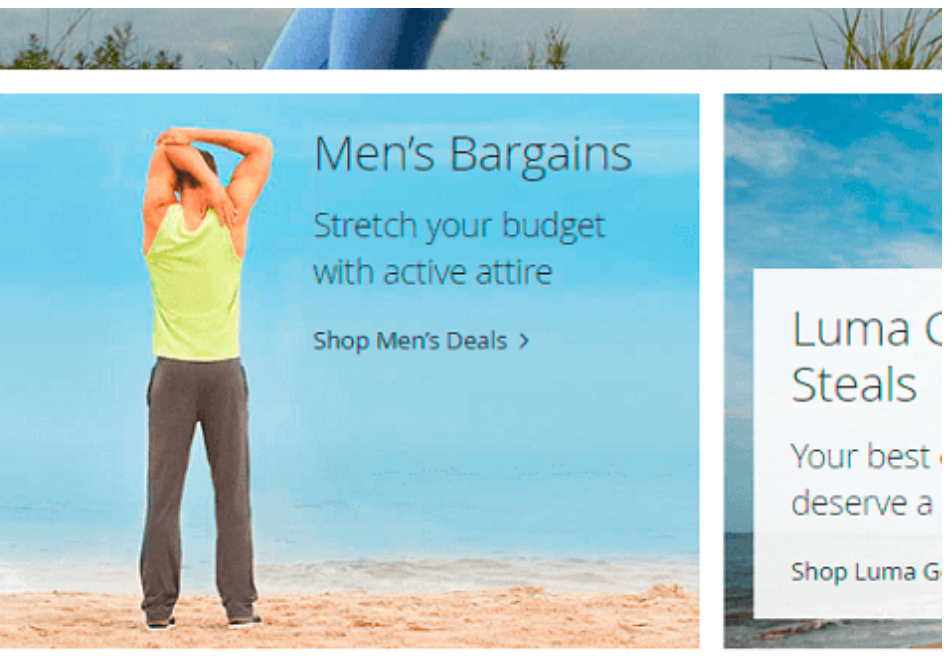

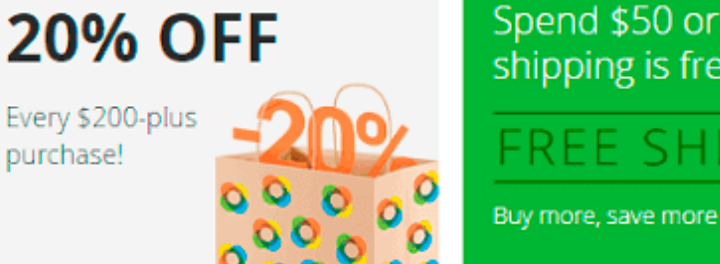

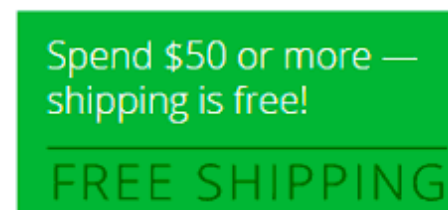

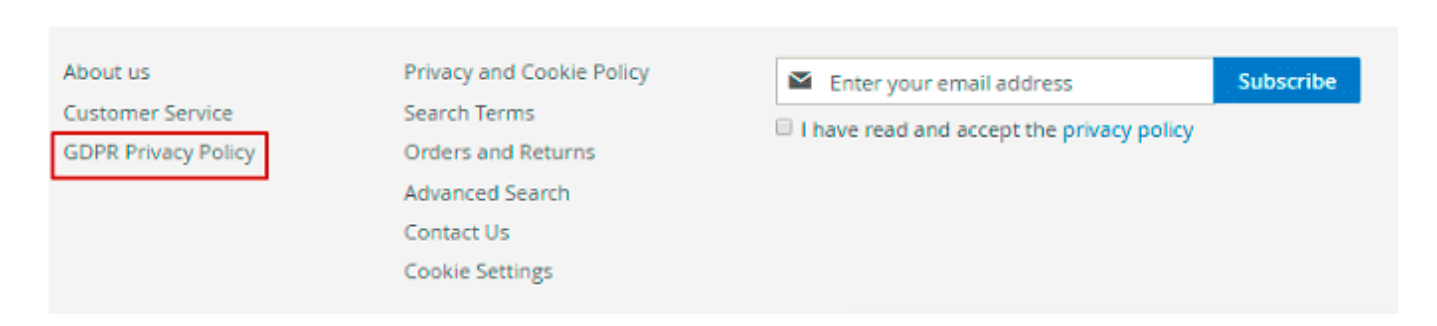

When a customer clicks the link to a CMS page with Privacy Policy, the widget loads the Privacy Policy text according to the store view.

# **Cron Tasks List**

To manage all existing cron tasks, please, go to **System**  $\rightarrow$  **Cron Tasks List**.

| Cron Tasks List |          |                                        |         |                            |                            |                            | 👢 demouser 👻               |
|-----------------|----------|----------------------------------------|---------|----------------------------|----------------------------|----------------------------|----------------------------|
|                 |          |                                        |         |                            |                            |                            | Run Cron                   |
|                 |          |                                        |         |                            |                            |                            |                            |
| 0               | Last Cro | on Activity: 58 minutes 56 seconds ago |         |                            |                            |                            |                            |
|                 |          |                                        |         | <b>Filters</b>             | • Def                      | ault View 🔻                | 🗘 Columns 👻                |
| Action          | IS •     | • 407 records found                    |         | 20 💌                       | per page                   | < 1                        | of 21 >                    |
|                 | ID 4     | Job Code                               | Status  | Created At                 | Scheduled At               | Executed At                | Finished At                |
|                 | 1        | amasty_gdpr_send_consent_requests      | SUCCESS | Mar 29, 2019<br>6:57:14 AM | Mar 29, 2019<br>6:57:00 AM | Mar 29, 2019<br>6:57:23 AM | Mar 29, 2019<br>6:57:23 AM |
|                 | 2        | amasty_gdpr_send_consent_requests      | SUCCESS | Mar 29, 2019<br>6:57:14 AM | Mar 29, 2019<br>6:58:00 AM | Mar 29, 2019<br>7:03:27 AM | Mar 29, 2019<br>7:03:27 AM |
|                 | 3        | amasty_gdpr_send_consent_requests      | SUCCESS | Mar 29, 2019<br>6:57:14 AM | Mar 29, 2019<br>6:59:00 AM | Mar 29, 2019<br>7:03:27 AM | Mar 29, 2019<br>7:03:27 AM |
|                 | 4        | amasty_gdpr_send_consent_requests      | SUCCESS | Mar 29, 2019<br>6:57:14 AM | Mar 29, 2019<br>7:00:00 AM | Mar 29, 2019<br>7:03:27 AM | Mar 29, 2019<br>7:03:27 AM |
|                 | 5        | amasty_gdpr_send_consent_requests      | SUCCESS | Mar 29, 2019<br>6:57:14 AM | Mar 29, 2019<br>7:01:00 AM | Mar 29, 2019<br>7:03:27 AM | Mar 29, 2019<br>7:03:27 AM |
|                 | 6        | amasty_gdpr_send_consent_requests      | SUCCESS | Mar 29, 2019<br>6:57:14 AM | Mar 29, 2019<br>7:02:00 AM | Mar 29, 2019<br>7:03:27 AM | Mar 29, 2019<br>7:03:27 AM |
|                 | 7        | amasty_gdpr_send_consent_requests      | SUCCESS | Mar 29, 2019<br>6:57:14 AM | Mar 29, 2019<br>7:03:00 AM | Mar 29, 2019<br>7:03:27 AM | Mar 29, 2019<br>7:03:27 AM |
|                 | 8        | amasty_gdpr_send_consent_requests      | SUCCESS | Mar 29, 2019<br>6:57:14 AM | Mar 29, 2019<br>7:04:00 AM | Mar 29, 2019<br>7:11:59 AM | Mar 29, 2019<br>7:11:59 AM |
|                 | 9        | amasty_gdpr_send_consent_requests      | SUCCESS | Mar 29, 2019<br>6:57:14 AM | Mar 29, 2019<br>7:05:00 AM | Mar 29, 2019<br>7:11:59 AM | Mar 29, 2019<br>7:11:59 AM |
|                 | 10       | amasty_gdpr_send_consent_requests      | SUCCESS | Mar 29, 2019<br>6:57:14 AM | Mar 29, 2019<br>7:06:00 AM | Mar 29, 2019<br>7:11:59 AM | Mar 29, 2019<br>7:11:59 AM |

Here, you can see all the existing cron tasks and their statuses. Run cron tasks and generate their schedule by clicking the 'Run Cron' button. Also, delete tasks in bulk, apply filtering and sorting options when it is needed.

Find out how to install the LGPD extension via Composer.

×

From: https://amasty.com/docs/ - **Amasty Extensions FAQ** 

Permanent link: https://amasty.com/docs/doku.php?id=magento\_2:lgpd

Last update: 2021/06/04 13:32